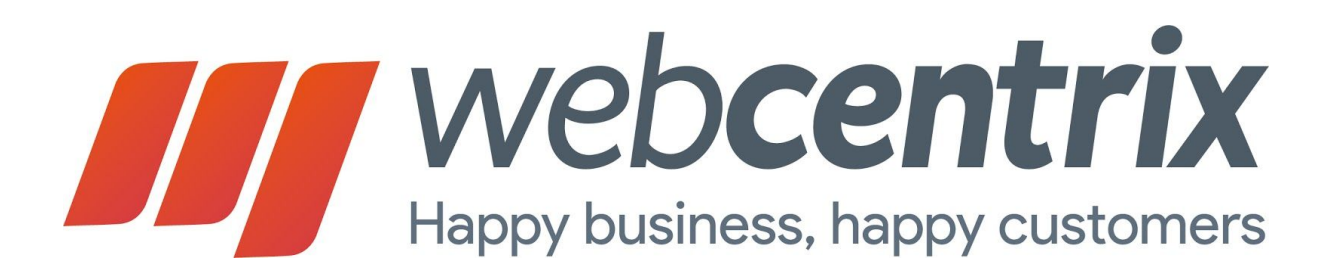

#### Actualizado: 2018.08.22

| 1.  | Introducción                      | pag. 3  |
|-----|-----------------------------------|---------|
| 2.  | Canales                           | pag. 4  |
|     | a. Email                          | pag. 5  |
|     | b. Formularios Web                | pag. 6  |
|     | c. Chat Online                    | pag. 9  |
|     | d. Facebook                       | pag. 11 |
|     | e. Twitter                        | pag. 12 |
|     | f. MercadoLibre                   | pag. 14 |
|     | G. SMS                            | Pag. 15 |
| 3.  | Tickets                           | pag. 15 |
|     | a. Filtros                        | pag. 16 |
|     | b. Listado de Tickets             | pag. 18 |
|     | c. Crear Nuevo Ticket Manualmente | pag. 19 |
|     | d. Estados de Tickets             | pag. 20 |
|     | e. Detalle de un Ticket           | pag. 21 |
| 4.  | Atención por Chat                 | pag. 23 |
| 5.  | Base de Conocimiento              | pag. 26 |
|     | a. Respuestas Prediseñadas        | pag. 28 |
| 6.  | Análisis de Sentimiento           | pag. 29 |
| 7.  | Clientes                          | pag. 30 |
| 9.  | Configuración                     | pag. 37 |
| 10. | Agentes                           |         |
| 12. | Grupo de agentes                  |         |

13. Automatización.

# 1. Introducción.

Bienvenido a WebCentrix, una completa plataforma de atención al cliente por canales digitales que le permitirá incrementar la productividad de su empresa, aumentar sus ventas, y mejorar drásticamente su calidad de soporte por Internet.

Con WebCentrix usted podrá integrar a su sitio web y procesos de venta, todos los canales digitales de atención al cliente más comunes, tales como el Email, Chat Online, Formularios Web, Facebook, Twitter, y hasta MercadoLibre.

En este manual abordaremos en detalle todas las configuraciones y funcionalidades del sistema, para que pueda sacar el máximo provecho de la herramienta para su negocio.

Todas las interacciones, por cualquier canal digital, se convierten en un **Ticket**, y cada ticket es asociado con un **Cliente**. Es posible asignar **Etiquetas** o tags a los tickets. A su vez su empresa puede estar organizada por **Áreas**, las cuáles tendrán **Agentes** responsables de gestionar la atención al cliente de cada área.

# 2. Canales.

Los canales son aquellos medios que usted pone a disposición de sus clientes para que ellos se contacten con su empresa. WebCentrix permite integrar y centralizar la información de múltiples canales digitales.

Actualmente WebCentrix permite gestionar información de los siguientes canales:

- → Email
- → Formularios Web
- → Chat Online
- → Facebook
- → Twitter
- → MercadoLibre
- → SMS
- → Canal de Voz

La primera vez que ingrese a su cuenta en WebCentrix, la ventana de configuración de canales aparecerá automáticamente:

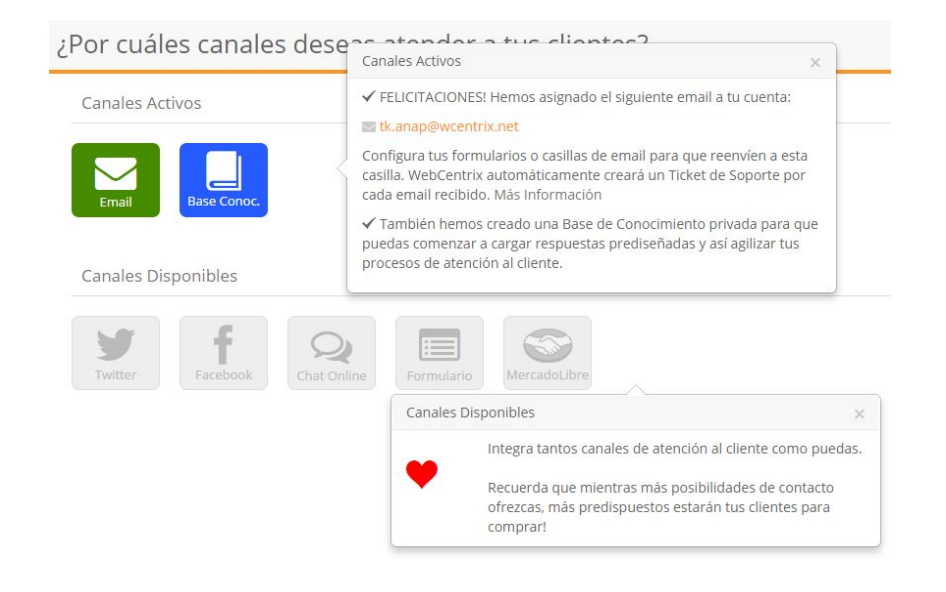

#### Para ingresar a Canales ingresar a Configuración.

| 🗩 CHAT        | 🌣 🛛 🌍    | Virginia Willener 🗸 |
|---------------|----------|---------------------|
| Canales       |          | / Nuevo -           |
| Configuración |          |                     |
| Base de Conoc | cimiento | ↓A                  |
| Facturación   |          |                     |

Una vez dentro de configuración podrá ingresar a Canales

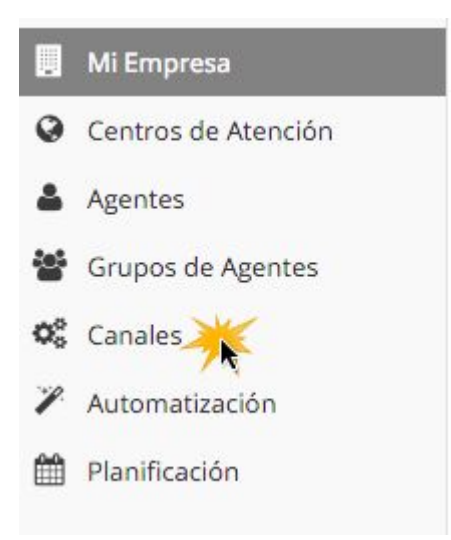

A la configuración y Canales sólo podrán acceder los usuarios que pertenezcan a determinado rol o tengan el permiso habilitado podrán ver esta opción

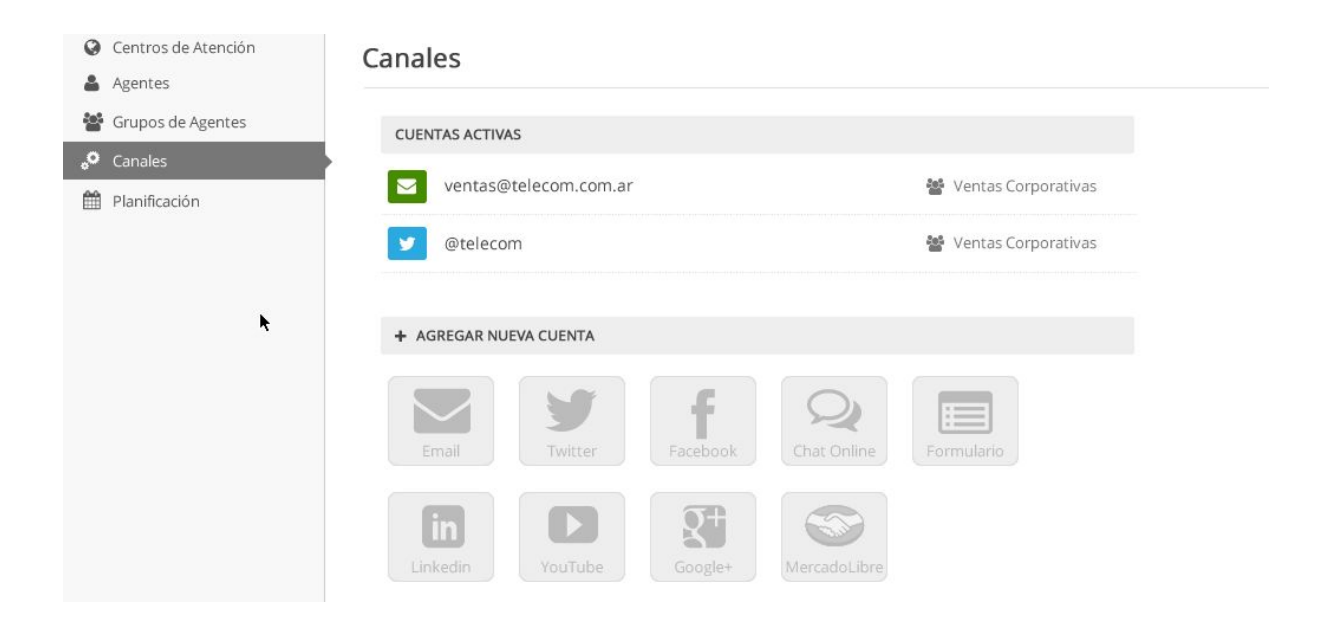

### 2.a. Email.

Haga click sobre el botón "Email" para ingresar a la gestión del canal Email:

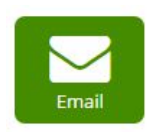

Al ingresar visualizará el listado de casillas de correo electrónico de WebCentrix a los cuáles puede reenviar los correos que necesita que se conviertan en Ticket.

| 📽 Canales           | Email                 |               |        |
|---------------------|-----------------------|---------------|--------|
| 📕 Mi Empresa        |                       |               |        |
| 1 Agentes           | CORREO ELECTRÓNICO PA | RA REENVÍO    |        |
| 🧏 Grupos de Agentes | the summaries         | Quantinat     | Carrie |
| Sistema             | tk. wcentrix2         | @wcentrix.net | Copia  |
| 🎽 Automatización    | OPCIONES              |               |        |
| Notificaciones      |                       |               |        |
| h Roles y Permisos  | Asignar a Grupo       | Soporte       | v      |
|                     | Asignar Etiqueta      | Sin Etiqueta  | •      |
|                     |                       |               |        |

Para poder gestionar los emails con WebCentrix, es necesario que REENVÍE los correos a las casillas @wcentrix.net que se encuentran en esta pantalla. Por ejemplo, si usted tiene un mail de soporte llamado <u>contacto@suempresa.com</u>, debería configurar su hosting para que reenvíe todos los emails que ingresan a esa casilla, a su email @wcentrix.net.

Una vez creado un email <u>tk.suempresa@wcentrix.net</u>, podrá asignar los tickets que ingresen automáticamente a un área, o asignarle también una o más etiquetas.

Puede crear tantos emails como desee, para reenviar correos de diferentes casillas, y que vayan finalmente a distintas áreas o se asignen algunas etiquetas.

Este canal es recomendable para aquellas empresas cuyos sitios webs ya tengan un formulario de contacto, o bien para empresas que ya tienen sus casillas soporte@ o contacto@ y desean comenzar a obtener esos emails de manera rápida y sin tocar el sitio web.

### 2.b. Formularios Web.

Puede generar un formulario web de manera muy sencilla, para luego integrarlo en distintas partes de su sitio web. Haga click en el botón Formulario en "Canales Disponibles":

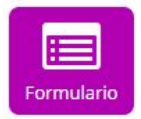

Al ingresar visualizará las opciones de creación del formulario:

| 🗧 Form    | ulario We | b                         |                                                                                                    |                        |                             |                                                                                                    |
|-----------|-----------|---------------------------|----------------------------------------------------------------------------------------------------|------------------------|-----------------------------|----------------------------------------------------------------------------------------------------|
|           | R         | ecibe consultas, reclamos | o feedback por medio de un for                                                                                                    | mulario tradicional ir | tegrado a tu web o sistema. | <ul> <li>and provide the second second s</li></ul> |
| Formulari | io        | En base a tus preferenci  | 19 - 19-0615 - 19-0615 - 19-065 - 19-065 - |                        |                             |                                                                                                    |
|           | C         | ódigos de Formulario Wel  | ):                                                                                                    |                        |                             | ● Agregaç                                                                                                    |
| • Pe      | estaña.   |                           |                                                                                                    |                        |                             |                                                                                                    |
| Pestaña   |           |                           |                                                                                                    |                        |                             |                                                                                                    |
|           | Texto a m | ostrar                    | Contacto                                                                                                    |                        |                             |                                                                                                    |
|           | Posición  |                           |                                                                                                    | ۲                      |                             |                                                                                                    |
|           | Color     |                           | # FF9421                                                                                                    | -                      |                             |                                                                                                    |

- **Texto a mostrar:** Es el texto que se mostrará en la pestaña cuando la integre a su sitio web.
- Posición: Puede especificar cuál es la posición en la que aparecerá la pestaña. En el caso que seleccione "Oculta", la pestaña no se mostrará en el sitio web, y el formulario deberá abrirse con una función javascript como la siguiente: wcbox.openHelpCenter('contact\_form', 'Custom Subject');
- **Color:** Es el color de la pestaña.
- Ventana.

| Ventana |                       |                                                                                              |  |
|---------|-----------------------|----------------------------------------------------------------------------------------------|--|
|         | Texto Bienvenida      | Deje su consulta y en menos de 48hs un agente<br>de nuestra empresa se contactará con usted. |  |
|         |                       | 21                                                                                           |  |
|         | Campos 👻              | Nombre                                                                                       |  |
|         |                       | Email                                                                                        |  |
|         |                       | Teléfono                                                                                     |  |
|         |                       | Comentario                                                                                   |  |
|         | Motivos de Consulta 🕇 | Nuevo Motivo 1                                                                               |  |
|         | Personalizar CSS      | OFF                                                                                          |  |

- **Texto Bienvenida:** El texto inicial que aparecerá en el formulario.
- **Campos:** Es la información que se solicitará a los visitantes que hagan una consulta por el formulario, por ejemplo: Nombre, Email, Teléfono, Comentario
- Motivos de Consulta: Puede configurar distintos motivos de consulta que se mostrarán en un desplegable, y que le permitirán a usted segmentar los tickets ingresados por medio de este formulario. Por ejemplo: Consulta, Reclamo, Felicitación, Sugerencia.

Cada motivo puede ser configurado para que se asigne a un área, o que se asignen diferentes etiquetas automáticamente.

| 0                        |                                       |
|--------------------------|---------------------------------------|
| ción                     |                                       |
| ncia 🖋 Area 👻 Etiqueta 👻 | Ô                                     |
|                          | o<br>tión<br>ncia 🖋 Area 👻 Etiqueta 👻 |

Una vez ingresadas las opciones, presione el botón Guardar y el sistema generará un script, el cuál deberá incluir en todos los archivos html de su sitio web, justo antes del cierre del </body>

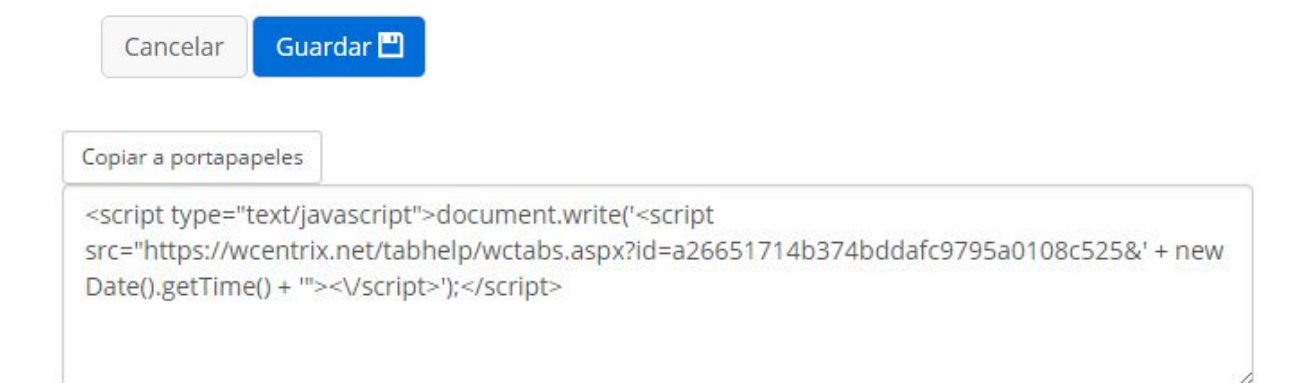

Al integrar el script en su sitio web, la pestaña aparecerá, y los visitantes podrán realizar consultas por medio del formulario creado. Estas consultas ingresarán directamente a su bandeja de entrada en WebCentrix.

# 2.c. Chat Online.

Sin necesidad de tener otro software independiente, usted podrá activar un sistema de Chat Online para su sitio web. Haga click en el botón Chat Online en "Canales Disponibles":

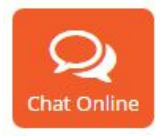

WebCentrix le provee un servicio de Chat online para que pueda agregar a su página web e interactuar con sus clientes.

Para la configuración de este servicio debe ingresar en: Configuración> Canales. Allí deberá seleccionar Agregar Cuenta> Chat o directamente ingresar en Chat desde la lista de canales.

Dentro de la configuración de canal, podrá ver diferentes opciones de personalización:

| nto<br>0.                                              |
|--------------------------------------------------------|
|                                                        |
|                                                        |
|                                                        |
|                                                        |
| tes chat por<br>agilizar la<br>fa la misma.<br>Is ahí? |
|                                                        |
|                                                        |

| erar 0 segundos antes de av                                                                                                    | signar chat                                                                                                    |         | Cantidad de segundos que toma la plataforma                                                                                                    |
|----------------------------------------------------------------------------------------------------|----------------------------------------------------------------------------------------------------|---------|----------------------------------------------------------------------------------------------------|
| erar o segundos antes de a.                                                                                                    | 0                                                                                                    |         | desde lo ultimo que escribio el cliente para<br>asignar un agente disponible.                                                                                                    |
| FACADO                                                                                                    |                                                                                                    |         |                                                                                                    |
| Sin imagen 🔹                                                                                                    |                                                                                                    |         |                                                                                                    |
|                                                                                                    |                                                                                                    |         |                                                                                                    |
|                                                                                                    |                                                                                                    |         |                                                                                                    |
|                                                                                                    | Q Chat Online                                                                                                    |         |                                                                                                    |
| FANA                                                                                                    |                                                                                                    |         |                                                                                                    |
| nsaje de Bienvenida                                                                                                    | Espere por favor mientras le asignamos un agente dispon                                                                                                    | ible    |                                                                                                    |
| egen de Bienvenida                                                                                                    |                                                                                                    |         |                                                                                                    |
|                                                                                                    | Buscar imagen Ouitar imagen                                                                                                    |         |                                                                                                    |
| inte no responde                                                                                                    |                                                                                                    |         |                                                                                                    |
|                                                                                                    | El agente está ocupado en estos momentos, por favor esp<br>linea                                                                                                    | Jere en | Si se pasa el tiempo de No Respuesta del                                                                                                    |
| mpo de No Respuesta<br>gundos)                                                                                                    | 300                                                                                                    |         | responde.                                                                                                    |
| nsaje de Agentes<br>pados                                                                                                    |                                                                                                    | $\prec$ |                                                                                                    |
|                                                                                                    |                                                                                                    |         | Chat en espera que aun no se asigno agentes     porque no bay agentes disponibles.                                                                                                    |
| strar 'Agentes Ocupados'<br>ntervalos de <b>0</b> segundos.                                                                                                    | 0                                                                                                    |         |                                                                                                    |
| nte abandona la<br>versación                                                                                                    | El agente abandonó la conversación, usted quedará dispo                                                                                                    | unible  |                                                                                                    |
| nte FINALIZA el chat                                                                                                    |                                                                                                    |         | Cuando el agente trasnfiere el chat o lo finaliza                                                                                                    |
|                                                                                                    |                                                                                                    |         |                                                                                                    |
|                                                                                                    |                                                                                                    |         |                                                                                                    |
|                                                                                                    |                                                                                                    |         |                                                                                                    |
| o para selección de Área                                                                                                    | ¿Con qué área desea comunicarse?                                                                                                    |         | caso de que el chat sea atendido por<br>diferentes áreas.                                                                                                    |
| tar identificación del                                                                                                    | s                                                                                                    |         |                                                                                                    |
| para solicitar                                                                                                    | Ingrese sus datos para chatear con un operador online                                                                                                    |         | Se puede activar para que el cliente deje su nombre<br>y email al momento de dejar la consulta.                                                                                                    |
| ificación del cliente                                                                                                    |                                                                                                    |         |                                                                                                    |
| ficación del cliente                                                                                                    |                                                                                                    |         |                                                                                                    |
| rficación del cliente<br>r conversación<br>máticamente                                                                                                    | NO                                                                                                    |         |                                                                                                    |
| ificación del cliente<br>r conversación<br>máticamente<br>po de navegación sobre<br>gina (segundos)                                                                                                    | 20                                                                                                    |         | nfiguracion para que el chat se abra de manera automática de<br>cuerdo al tiempo que navegue el cliente en la web. Se puede                                                                                                    |
| r conversación<br>r conversación<br>máticamente<br>po de navegación sobre<br>(ina (segundos)<br>or mensaje de Agente                                                                                                    | NO<br>20<br>Todos los agentes se encuentran ocupados en estos momentos.<br>Por favor espere en línea unos minutos                                                                                                    |         | nfiguracion para que el chat se abra de manera automática de<br>cuerdo al tiempo que navegue el cliente en la web. Se puede<br>configurar un mensaje de bienvenida.                                                                                                    |
| ificación del cliente<br>ir conversación<br>máticamente<br>po de navegación sobre<br>gina (segundos)<br>er mensaje de Agente<br>a e inserta el siguiente código o                                                                                                    | NO<br>20<br>Todos los agentes se encuentran ocupados en estos momentos.<br>Por favor espere en línea unos minutos                                                                                                    |         | nfiguracion para que el chat se abra de manera automática de<br>icuerdo al tiempo que navegue el cliente en la web. Se puede<br>configurar un mensaje de bienvenida.                                                                                                    |
| ificación del cliente r conversación máticamente po de navegación sobre gina (segundos) er mensaje de Agente a e inserta el siguiente código e cript type="text/javascript">>c = "https://wext/javascript">>c = "https://wext/javascript">>c = "https:// | NO 20 Todos los agentes se encuentran ocupados en estos momentos. Por favor espere en línea unos minutos n tu sitio web, justo antes del cierre del  ocument.write(~script phyctobs.aspx)d=8df66fceafe4dee9d41b69676a4444b£/ + new               |         | nfiguracion para que el chat se abra de manera automática de<br>icuerdo al tiempo que navegue el cliente en la web. Se puede<br>configurar un mensaje de bienvenida.<br>Ipt generado con las configuraciones del chat que                                                                        |
| ificación del cliente  r conversación máticamente po de navegación sobre gina (segundos) er mensaje de Agente  a e inserta el siguiente código o rript type="text/javascript">c ript type="text/javascript">c ; "https://wcentrik.net/tabhe te().getTime() + ">'                                                                                                    | NO 20 20 Todos los agentes se encuentran ocupados en estos momentos. Por favor espere en línea unos minutos n tu sitio web, justo antes del cierre del «/body> ocument.write("script: lp/wctabs.aspx?id=8df66fceeafe4dee9d41b69676a4444b&' + new |         | nfiguracion para que el chat se abra de manera automática de<br>icuerdo al tiempo que navegue el cliente en la web. Se puede<br>configurar un mensaje de bienvenida.<br>Interpretado con las configuraciones del chat que<br>debe pegarse en el HTML de la web para que<br>comience a funcionar. |

# Atención por Chat

Ya no será necesario contratar otro software para tener un sistema de chat online en su sitio web. Ahora con WebCentrix contará con un potente sistema de atención online por chat, multi-agente, y totalmente integrado al historial de Clientes.

De acuerdo a las configuraciones que hayas realizado podrás ver en tu web la pestaña del Chat:

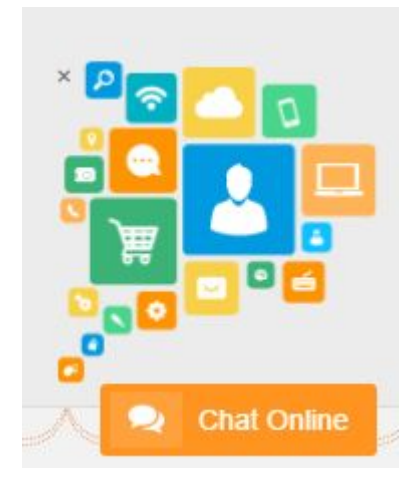

Una vez configurado el Script del chat e integrado a su sitio web, los visitantes podrán acceder a chatear online con un agente conectado realizando click en la pestaña que aparece en las páginas donde está presente el script.

Si activó la opción de identificación de cliente, el sistema solicita el Nombre y email del visitante e inmediatamente ingresa la solicitud de chat online y los agentes podrán ver que hay un visitante por atender:

| 8     | Chat Online                                      |
|-------|--------------------------------------------------|
| ngres | e sus datos para conversar con nuestros asesores |
| 4     | Nombre                                           |
|       | Email                                            |
|       | Continuar                                        |
|       |                                                  |
|       |                                                  |
|       |                                                  |
|       |                                                  |
|       |                                                  |
|       |                                                  |
|       |                                                  |
|       |                                                  |
|       |                                                  |
|       |                                                  |
|       |                                                  |
|       |                                                  |
|       |                                                  |
|       |                                                  |
|       |                                                  |
|       |                                                  |
|       |                                                  |
|       |                                                  |
|       |                                                  |
|       |                                                  |
|       |                                                  |

Cuándo ingrese un Nuevo Chat al agente le aparecerán diferentes notificaciones visuales y sonoras:

| M Capacitación - cmartin 🛙 X 😾 (1) Nuevo Mensaje 🛛 X V (1) Nuevo Mensaje 🛛 X V WebCentrix   Software dr. X 🔄 Nuevo Interfaz - Doci | cume 🗙 😾 WebC | Centrix Smart CRM - 🛪 🗸 📥 Mi uni | dad - Google Drive 🗙 🛛 🔁 WebCentrio | x - Calendario 🗙                  | emio – d ×                  |
|----------------------------------------------------------------------------------------------------|---------------|----------------------------------|-------------------------------------|-----------------------------------|-----------------------------|
| ← → C 🔒 Seguro   https://wcentric.net/app/#tickets                                                                                 |               |                                  |                                     |                                   | Q ★ 💩 🗄                     |
| Weed toresta 🖉 👍 toresta 🕲 cuentes 🐼 tareas 🚔 oportunidades 🕍 reportes                                                             |               |                                  |                                     |                                   | 🐛 🌐 🎕 Camila (Disponible) - |
| 🗏 Todos los tickets 🔸 🗣 Camila 🏮 <                                                                                                 |               |                                  |                                     |                                   | NUEVO MENSAJE               |
| O C Q buscar • Algur - (timpets - ) fixed - ) form (Mic*)                                                                          |               | notificaciones                   |                                     | $\longrightarrow$                 | OMITIR                      |
| Hola esto es una prueba     Der Camila                                                                                             | #12009        | PENDENTE                         | Camila<br>Asistencia Chat           | Actualizado<br>Hace unos segundos | ° 5                         |

Haciendo click en cualquiera de estas notificaciones o bien en el ticket que se generó podrá comenzar a Chatear:

| CLIENTES 🔿 CLIENTES            | TAREAS 🚔 OPORTUNIDADES 🕍 REPORTES                                             |
|--------------------------------|-------------------------------------------------------------------------------|
| ≡ Todos los tickets 🔹 🗣 Camila |                                                                               |
| 0                              | Conversación Creada 28 abril 2017. 1245pm<br>Grupo de Agentes: Asistenda Chat |
| CAMILA Conversaciones 0 0      | 12xt51<br>Chateardo con Camila                                                |
| EMAIL Cprueba@mail.com         | O come essa?<br>12-0.15                                                       |
| TELEFOND                       | O necesito ayuda v                                                            |
| CIUDAD                         | 0 % 37                                                                        |
| PAIS Guinea-Bissau Y           | 1                                                                             |
| Cempos.,                       |                                                                               |

Dentro del ticket del chat tendrá la posibilidad de Transferir el chat a otra área u agente y la opción de finalizar el chat:

| OMILA     Deta:doi Conre     Au     Constantino     Constantino     Const | Conversaciones (R) C<br>Garries Tradius<br>Garries Brases<br>Carries Brases<br>PECUDIA PRIEBA #22009<br>Performe<br>PECUDIA FORMER<br>PECUDIA FORMER<br>PECUDI | Permita la coversación. No<br>Participada dente<br>Permita la coversación. No<br>Permita la coversación. No<br>Permita la | NoticeCofe<br>Inggas/Inserve as experises a control<br>Inggas/Inserve as experises a control<br>Inggas/Inserve as experises and and and and and and and and and and |
|----------------------------------------------------------------------------------------------------|----------------------------------------------------------------------------------------------------|----------------------------------------------------------------------------------------------------|----------------------------------------------------------------------------------------------------|
| Be ¿Esta conver                                                                                                    | sación es una potencial venta?<br>rear Oportunidad de Venta                                                                                                    |                                                                                                    |                                                                                                    |

Cuándo finalizas el chat podés Continuar la Conversación por Email:

|                    |                               |            |                                                                                  | 1244.56    |
|--------------------|-------------------------------|------------|----------------------------------------------------------------------------------|------------|
| atos del Cliente C | iente Trabajo                 | 0          | Hola esto es una prueba                                                          |            |
| EMAIL              | cprueba@mail.com              |            | 124501                                                                           |            |
| TELEFONO           |                               | Chat       | eando con Camila                                                                 |            |
| DADU               |                               | 9          | como estas?<br>12:035                                                            |            |
| AIS                | Guinea-Bissau 🔻               | 0          | necesito ayuda                                                                   |            |
| ampos              |                               | 0          | lalais                                                                           |            |
|                    |                               |            | 12.4647                                                                          |            |
| O HOLA ESTO        | ES UNA PRUEBA #12009          | _          |                                                                                  |            |
| nversación Ause    | ntismo                        | <b>n</b> 0 |                                                                                  |            |
| OD ALFANUMERICO    | #KPCU016-12009                | 0          | 28 abril 2017 - 15-45pm<br>Ticket Asignado de de cola de espera al Agente Camila |            |
| STADO              | Resuelto +                    | 0          | 🖉 Nota 😇 Tecordatorio - 🕐 Transferir -                                           |            |
| gente              | Camila                        | 6          | Camila                                                                           | [Carrelar] |
| RUPO DE AGENTES    |                               | •          | @Respuestas                                                                      |            |
| NORIDAD            | (1: Baja, S: Media, 10: Alta) |            |                                                                                  |            |
| PO CONVERSACIÓN    | Sin tipo                      |            | -                                                                                |            |
| NOUETAS            | Friquetas                     |            | <u>Samila Martin</u><br>Ejecutiva de Cuentas                                     |            |
|                    | Contraction                   |            |                                                                                  |            |
|                    | (C) Neutral                   |            | [Adjuntar archivos]                                                              |            |
|                    |                               |            |                                                                                  |            |

Si una conversación se corta por problemas de Internet, o porque algunas de las partes se desconecta, el ticket quedará en estado PENDIENTE. Si una conversación termina correctamente, el ticket se guarda en estado RESUELTO.

Al finalizar una conversación de chat, el cliente es motivado a calificar la gestión del agente

|         | ¿Cómo ca   | llificaría | nuestra a | tención? |  |
|---------|------------|------------|-----------|----------|--|
|         |            |            | . ::      |          |  |
|         |            |            |           |          |  |
| 1       |            | 2          |           |          |  |
| Ingresa | aqui tus c | comenta    | nos       |          |  |
|         |            |            | 20502.0   |          |  |
|         |            | Cali       | icar      |          |  |

## 2.d. Facebook.

WebCentrix integra una gestión perfecta de comentarios y mensajes privados desde Facebook. Para enlazar su página de Facebook haga click en el botón Facebook en "Canales Disponibles":

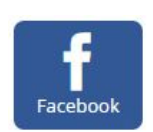

Una vez dentro de las opciones, podrá agregar una nueva página de Facebook presionando el botón "Enlazar Cuenta". Allí una nueva pestaña o popup aparecerá solicitando usuario y contraseña de Facebook (si usted estaba ya logueado a Facebook, no se le solicitará nuevamente los datos).

| 🛀 Facebook |                                                                                                    |                                                                                                    |
|------------|----------------------------------------------------------------------------------------------------|----------------------------------------------------------------------------------------------------|
| Facebook   | Comienza a escuchar a tus clientes que prefieren Facebook para expresarse o solicitar soporte. Cada comentario en el<br>muro o mensaje privado se convertirá en un ticket que podrás gestionar de manera profesional con WebCentrix. | <pre>in Certai Spectra Control Control</pre> |
|            | Al asociar una cuenta serás redireccionado a Facebook para aprobar el acceso de nuestra aplicación.                                                                                                    | 1); all 1); all 100; (*494053', 0); all 1); all 1); al       |
|            | Enlazar Cuenta %                                                                                                    |                                                                                                    |
| and a      |                                                                                                    |                                                                                                    |
| facebo     | DOK Registrarte                                                                                                    |                                                                                                    |
|            |                                                                                                    |                                                                                                    |
|            | Inicia sesión en Facebook                                                                                                    |                                                                                                    |
|            | Correo electrónico o número de teléfono                                                                                                    |                                                                                                    |
|            | Contraseña                                                                                                    |                                                                                                    |
|            | Entrar                                                                                                    |                                                                                                    |
|            | 🔲 No cerrar sesión                                                                                                    |                                                                                                    |
|            | ¿Has olvidado la contraseña? - Registrate en Facebook                                                                                                    |                                                                                                    |

Una vez logueado a Facebook, aparecerán las páginas disponibles las cuáles usted puede administrar.

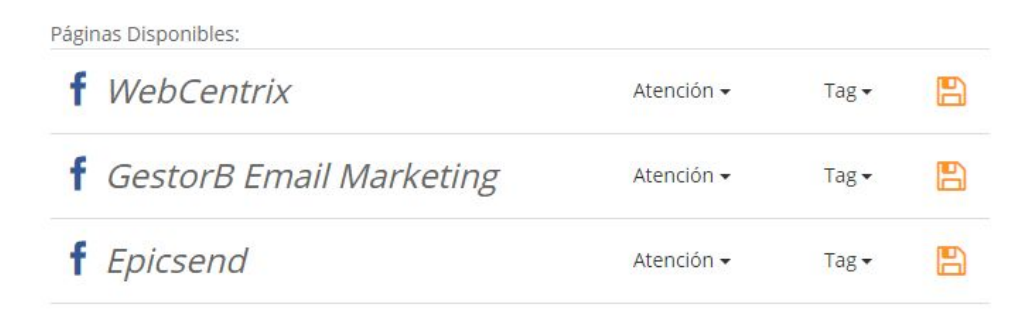

Seleccione el área y etiqueta que serán asignadas automáticamente a los tickets que ingresen por el perfil, y presione el botoncito naranja para guardar. Presione "Continuar" y ya está lista la integración del canal Facebook.

### 2.e. Twitter.

Para integrar su perfil de Twitter y comenzar a gestionar sus menciones, tweets y mensajes directos, haga click en el botón Twitter en "Canales Disponibles":

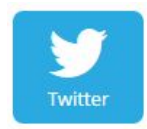

Luego presione el botón "Enlazar Cuenta". Una nueva pestaña o popup de Twitter se abrirá solicitando los datos de acceso y posteriormente la autorización para compartir todo la información del perfil con la aplicación WebCentrix.

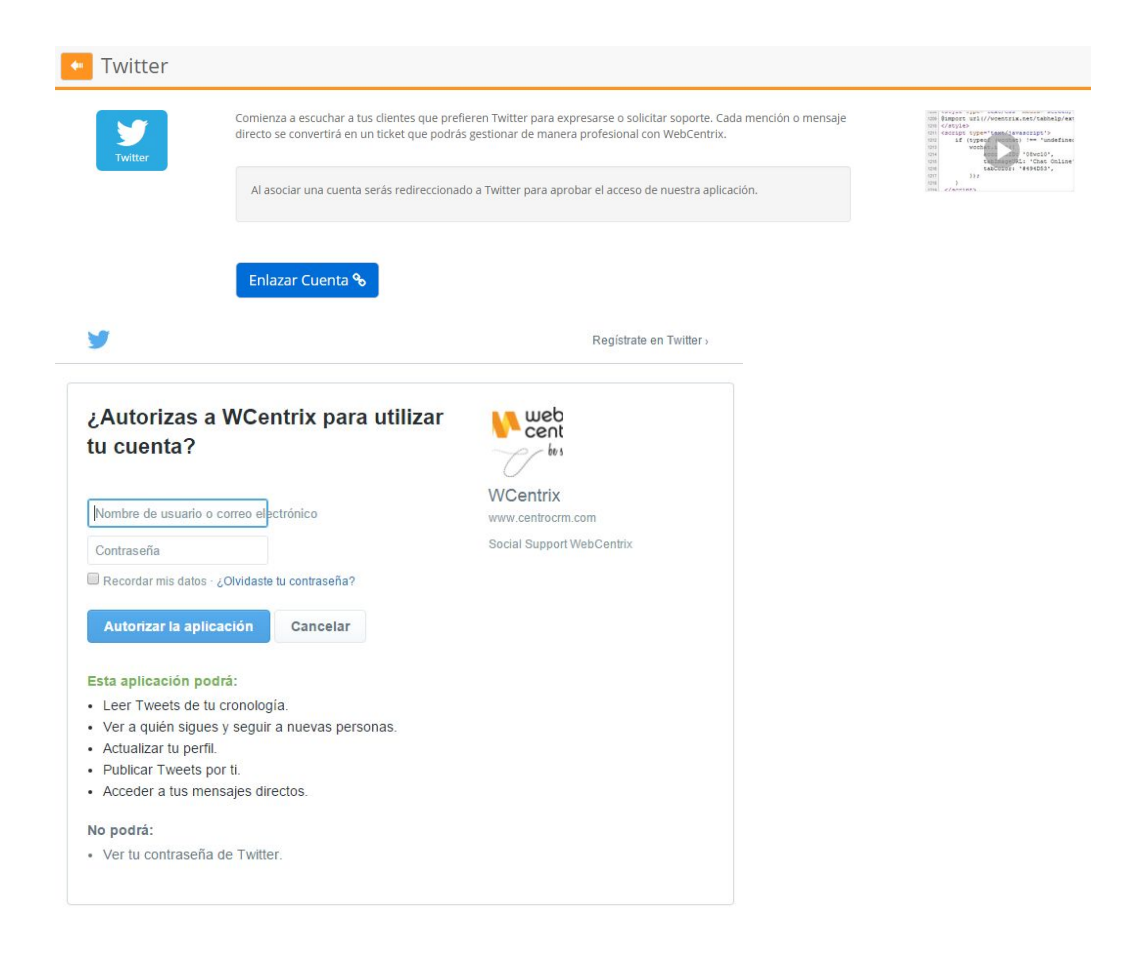

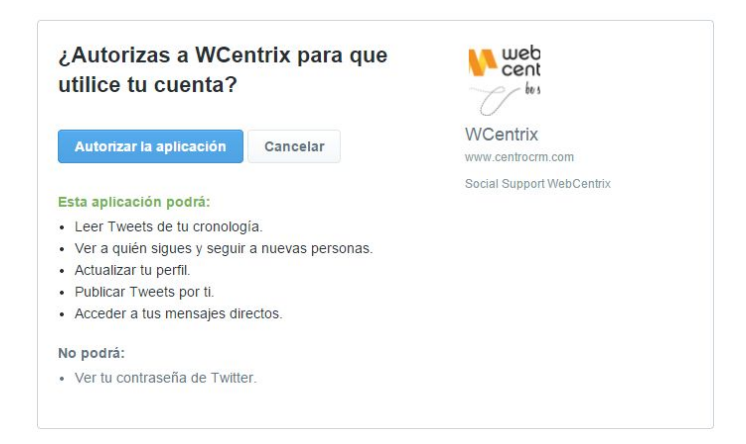

Presione el botón "Autorizar la aplicación", y luego asigne el área o etiqueta según corresponda.

| 📽 Canales           | Twitter                    |              |   |
|---------------------|----------------------------|--------------|---|
| 📕 Mi Empresa        |                            |              |   |
| 1 Agentes           | CUENTA                     |              |   |
| L Grupos de Agentes | weathing                   |              |   |
| 🗮 Sistema           | WCentrix                   |              |   |
| 🎢 Automatización    | OPCIONES                   |              |   |
| Notificaciones      | Asignar a Grupo            | Coporto      |   |
| Roles y Permisos    |                            | soporte      | • |
|                     | Asignar Etiqueta           | Sin Etiqueta | Ŧ |
|                     | Capturar mensajes del muro | S            |   |
|                     | Capturar mensajes privados | S            |   |
|                     | Volver                     |              |   |

# 2.f. MercadoLibre.

WebCentrix le permite incluso administrar de manera cómoda todos los comentarios que ingresan en cada uno de los productos que usted tenga publicados en MercadoLibre.com. Para asociar su cuenta haga click en el botón MercadoLibre en "Canales Disponibles":

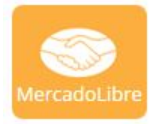

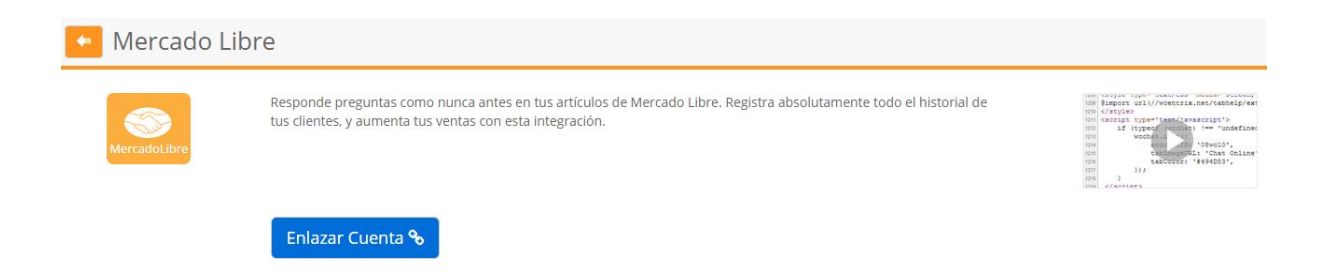

Una ventana nueva se abrirá solicitando los datos de acceso a MercadoLibre.com, y posteriormente la autorización para que la aplicación WebCentrix tenga acceso a su cuenta.

| WCentr                                        | ix Permitir Cancelar                                                                                  |
|-----------------------------------------------|----------------------------------------------------------------------------------------------------|
| Acerca de esta aplicación<br>CRM Social Smart | Esta aplicación podrá:<br>Acceder a tu información básica [?]<br>Administrar tus compras y ventas [?] |
| Al permitir aceptas los Términos y Condicione | es de MercadoLibre.                                                                                   |

Una vez permitido el acceso, se agregará el perfil a WebCentrix y podrá establecer el área y las etiquetas:

| 📽 Canales                                                                                   | MercadoLibre                |                                 |   |
|---------------------------------------------------------------------------------------------|-----------------------------|---------------------------------|---|
| <ul> <li>Mi Empresa</li> <li>Agentes</li> <li>Grupos de Agentes</li> <li>Sistema</li> </ul> |                             | ATEST (cuenta test cuenta test) |   |
| <ul> <li>Automatización</li> <li>Notificaciones</li> <li>Roles y Permisos</li> </ul>        | OPCIONES<br>Asignar a Grupo | Soporte                         | T |
|                                                                                             | Asignar Etiqueta            | Sin Etiqueta                    | * |
|                                                                                             | Volver                      |                                 |   |

# 2.g SMS

No será necesario tener otro software para la atención de los mensajes de texto que ingresen a la organización. Ahora con WebCentrix se puede tener un número compartido, o propio integrado a la plataforma para que los mensajes ingresen como ticket a la plataforma.

Por ejemplo si una persona nos envía a un número compartido, debe usar el código de letras para que nos llegue a nuestra cuenta. En este caso WC:

| Claro AR | َثَانَةُ 🛜 🔊 76 % 🗩 4:3             | 8 p. m. |
|----------|-------------------------------------|---------|
|          | Mensaje nuevo                       |         |
| 222      | 21 0                                | Do      |
|          |                                     |         |
|          |                                     |         |
|          |                                     |         |
|          |                                     |         |
|          |                                     |         |
|          |                                     |         |
|          |                                     |         |
|          |                                     |         |
| +        | WC Hola necesito hacer una consulta | 125/1   |
|          | $\triangleleft$ O $\square$         |         |

Este mensaje que envíe la persona nos ingresará a la plataforma en la pestaña de Tickets como un ticket Pendiente:

| Web centrix 🛠 👍 tickets 😁 clientes 🕼 tareas 🚔            | OPORTUNIDADES 🛄 REPORTES 🤉 C | CHAT y                   |                         |          | 601   | Camila (De            | sconectado) ·          |
|----------------------------------------------------------|------------------------------|--------------------------|-------------------------|----------|-------|-----------------------|------------------------|
|                                                          |                              |                          |                         |          |       | <ul> <li>/</li> </ul> | Nuevo +                |
| 0     2     9384     •     Limpiar filtro     /signer •  |                              |                          |                         |          | 525 0 | 10 6                  | 509 ± ↓ <sup>∧</sup> Z |
| WC hola necesito ayuda con el servicio (2)<br>De: Camila | #9384 PENDIENTE              | Camila Martin<br>Soporte | logresó<br>Hace 4 meses | CONSULTA | ٢     | 9                     | 6                      |

### 3. Tickets.

Un ticket es una interacción de un cliente por algún canal digital. Por ejemplo, si ingresa un email o un mensaje en Facebook, la consulta se convierte en un ticket que aparecerá en su bandeja de entrada unificada.

Todas las conversaciones, independientemente del canal de origen, se centralizar en una misma bandeja de entrada, desde la cuál los agentes de manera cómoda y conveniente podrán filtrar y realizar operaciones como responder, eliminar, mover, reasignar, entre otras.

| Wiebertrik 🛱 🖕 TCKETS 😨 CLIENTES 🗭 TAREAS 🚔 OPORTUNIDADES 🕍 REPORTES 😡 CHAT 🖤              |        |           |                            | و                        | . 0 气      |            |
|--------------------------------------------------------------------------------------------|--------|-----------|----------------------------|--------------------------|------------|------------|
| ≡ Búsqueda Personalizada 🕞 🗭 Camila                                                        |        |           |                            |                          |            | 🖊 Nuevo 🗸  |
| O C Q buscar • Adgrar • Ediqueta • Estado • Span Mas • 1                                   |        |           |                            |                          | 525 0 10   | 6 509 ± ↓2 |
| Re: ¿En que puedo ayudarte Periquito? (2)<br>De: Contacto Periquito                        | #10418 | RESUELTO  | Camila Martin<br>Consultas | Ingresó<br>Hace 2 horas  | $\bigcirc$ | 0          |
| Sofà 2 Cuerpos Monterrey Tapizado En Eco Cuero Corfam (2)           De: MACX7930628 Martin | #10417 | RESUELTO  | Sin Asignar<br>Soporte     | Ingresó<br>Hace 5 horas  | $\bigcirc$ | 5          |
| Ayūdanos a mejorar / Ticket #1<br>De: AMADEUS PARANA                                       | #10416 | RESUELTO  | Sin Asignar<br>Consultas   | Ingresó<br>Hace 5 horas  | <u></u>    | 7          |
| Re: ¿En que puedo ayudarte cosasiindasioop? (3)<br>De: Cosas Lindas Loop                   | #10415 | PENDIENTE | Camila Martin<br>Consultas | Ingresó<br>Hace 6 horas  | <u> </u>   | 7          |
| no recuerdo mi contraseña gracias (3)     De: romina                                       | #10414 | PENDIENTE | Camila Martin<br>Consultas | Ingresó<br>Hace 13 horas | <u> </u>   | 6          |
| Re: ¿En que puedo ayudarte Dress Clothing? (3)     De: Raymeiry Lorenzo candelario         | #10413 | PENDIENTE | Camila Martin<br>Consultas | Ingresó<br>Hace 15 horas | 0          | 7          |
| baja     De: Hocico Rosa                                                                   | #10412 | PENDIENTE | Sin Asignar<br>Consultas   | Ingresó<br>Hace 21 horas | <u></u>    | 7          |
| Réponse automatique : Atraso.0000069983.           De: sophie.vanni@st.com                 | #10411 | RESUELTO  | Sin Asignar<br>Consultas   | Ingresó<br>Hace un día   |            | 0          |
| Re: ¿En que puedo ayudarte Tienda? (2)<br>De: Tienda Saludable                             | #10410 | RESUELTO  | Camila Martin<br>Consultas | Ingresó<br>Hace un día   | 0          | 7          |

Cuándo ingrese en el panel de tickets tendrá arriba una barra Buscar en dónde podrá localizar un ticket espcecífico.

### 3.a. Filtros.

Es una característica que permite organizar la bandeja de entrada de WebCentrix, brindando la posibilidad de crear filtros totalmente personalizados en base a los campos de un ticket.

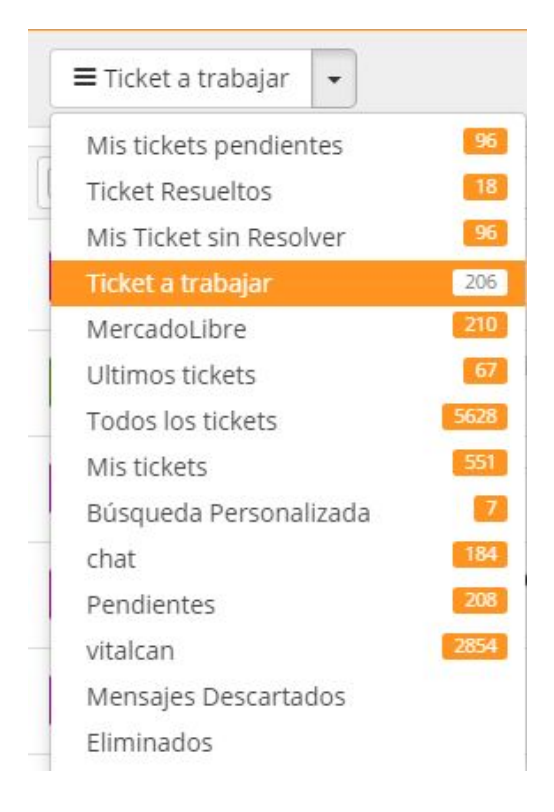

En una cuenta nueva, vienen creados algunos filtros por defecto que pueden ser de utilidad, como por ejemplo los Tickets sin Asignar (aquellos tickets que no fueron asignados a ningún agente), o los Tickets sin Resolver (tickets en estado Pendiente o En Espera).

Para buscar tickets que cumplan cierta condición, presione "Buscar" e ingrese el texto que desea buscar . Si desea realizar búsquedas de manera más específica, presione la flecha para abajo del cuadro de texto de búsqueda:

Podés buscar también un ticket específico que no respeta los valores de ese filtro predeterminado.

Para eso podés usar la barra buscar, o búsqueda avanzada:

| ■Tio | ket a t | rabaja | r 🔹             |    |  |
|------|---------|--------|-----------------|----|--|
| 0    | 2       | ٩      | buscar          | •  |  |
| 6    | buen d  | lia    | Búsqueda avanza | da |  |

Podés buscar directamente un número de ticket por ejemplo:

| Ξπ | icket a trabaj          | ar 👻         |                      |        |
|----|-------------------------|--------------|----------------------|--------|
| 0  | <b>2</b> 9              | 9999         | ← Limpiar filtro Asi | gnar + |
| 8  | Llamada d<br>De: Camila | e 1127164527 | #9999                | o      |

O usar la búsqueda avanzada y filtrar por parámetros:

| ≡ Ticket a traba | jar 🚽       |   |           |          |  |
|------------------|-------------|---|-----------|----------|--|
| 0 2 9            | buscar      | • | Asignar + | Estado + |  |
| Agregar Campo    | ) •         |   |           |          |  |
| Texto a buscar   | → buscar    |   |           |          |  |
| E de de          | • Describer |   |           |          |  |
| Estado           | Resueito -  |   | •         |          |  |

De esta manera puede crear tantas condiciones avanzadas como desee, en base a los campos de los tickets.

Una vez que realiza la búsqueda puede guardarla, creando un Filtro Personalizado, el cual luego aparecerá en la pestaña de Filtros.

## 3.b. Listado de Tickets.

La bandeja de entrada unificada centraliza todas las conversaciones con los clientes por todos los canales digitales. Cualquier email que ingrese, o conversación por Chat, por comentario en Facebook o Tweet, aparecerán en ésta bandeja de entrada.

| Web charter Contribution of the treat the contribution of the contribution of the cont |        |                 |                                           | 500             |            |
|----------------------------------------------------------------------------------------------------|--------|-----------------|-------------------------------------------|-----------------|------------|
| ≡ Búsqueda Personalizada 🔹 🔽 Camila                                                                                                    |        |                 |                                           |                 | 🖉 Nuevo 👻  |
| Q puscar     Augurar + Estipuenta + Estado + Spann Main+                                                                                                    |        |                 |                                           | 525 <b>0</b> 10 | 6 509 ± ↓2 |
| Re: ¿En que puedo ayudarte Periquito? (2)<br>De: Contacto Periquito                                                                                                    | #10418 | RESUELTO Comil  | a Martin Ingresó<br>Isultas Hace 2 horas  | $\bigcirc$      | 0          |
| Sofà 2 Cuerpos Monterrey Tapizado En Eco Cuero Corfam (2)<br>De: MACA7930628 Martin                                                                                                    | #10417 | RESULTO Sin /   | Asignar Ingresó<br>porte Hace 5 horas     | ÷               | 5          |
| Ayūdanos a mejorar / Ticket #1<br>De: AMADEUS PARANA                                                                                                    | #10416 | RESUELTO Sin A  | Asignar Ingresó<br>Isultas Hace 5 horas   | <u>(</u> )      | 7          |
| Re: ¿En que puedo ayudarte cosasiindasloop? (3)<br>De: Cosas Lindas Loop                                                                                                    | #10415 | PENDIENTE Camil | a Martin Ingresó<br>Isultas Hace 6 horas  | <u>(;</u> )     | 7          |
| o recuerdo mi contraseña gracias (3)<br>De: romina                                                                                                    | #10414 | PENDIENTE Comil | a Martin Ingresó<br>Isultas Hace 13 horas | <u></u>         | 6          |
| Re: ¿En que puedo ayudarte Dress Clothing? (3)<br>De: Rayneiry Lorenzo candelario                                                                                                    | #10413 | PENDIENTE Comil | a Martin Ingresó<br>Isultas Hace 15 horas | <u>(</u> )      | 7          |
| a baja De: Hocko Rosa                                                                                                    | #10412 | PENDIENTE Sin A | Asignar Ingresó<br>Isultas Hace 21 horas  | ÷               | 7          |
| Réponse automatique : Atraso.0000069983.           De: sophie.vanni@zf.com                                                                                                    | #10411 | RESULLTO Sin /  | Asignar Ingresó<br>Isoltas Hace un día    | Ċ               | 7          |
| Re: ¿En que puedo ayudarte Tienda? (2)<br>De: Tienda Saludable                                                                                                    | #10410 | RESULLTO Camil  | a Martin Ingresó<br>Isultas Hace un día   | :               | 7          |

El listado de tickets tiene Scroll Infinito, es decir, no existe el concepto de páginas ni paginación. Por defecto el sistema carga los primeros 50 registros del filtro seleccionado, y cuando se desplace con el scroll al final de la lista, otros 50 registros se cargarán, y así hasta que el servidor no devuelva más registros.

Puede realizar operaciones masivas con los tickets seleccionados. Para seleccionar uno o más tickets, haga click sobre el checkbox de la izquierda, y luego haga click en cualquiera de los menúes de la parte de abajo:

| ~  | Acigoar | Etiqueta - | Estado - | Coom | Mác -   | - | -    | - | - |      |
|----|---------|------------|----------|------|---------|---|------|---|---|------|
| r. | Asignar |            | EStado V | Spam | IVId5 V | - | 3812 | 0 | - | 3/82 |

Cada vez que usted seleccione un filtro, aparecerán unos cuadritos de colores con las cantidades de tickets del filtro de cada estado:

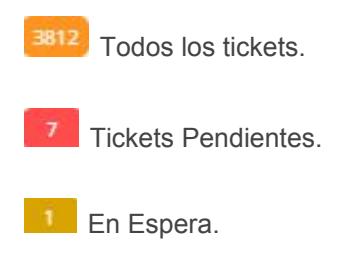

<sup>22</sup> Tickets Resueltos.

<sup>3782</sup> Tickets Cerrados.

Puede ordenar el listado de tickets por Ánimo + Vencimiento (los tickets más urgentes), por Fecha de Última Actualización o por Asunto:

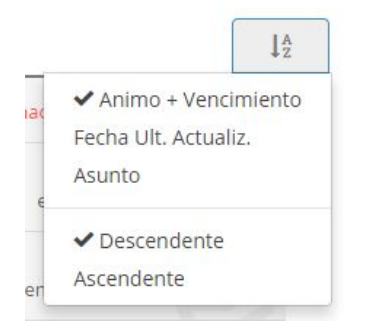

# 3.c. Crear Nuevo Ticket Manualmente.

Si bien los tickets se crearán automáticamente cuando ingresen por algunos de los canales asociados, también puede haber casos en los que deseemos crear tickets de manera manual, por ejemplo cuando alguien llama por teléfono o cuando nosotros realizamos una llamada por teléfono y queremos que quede registrada:

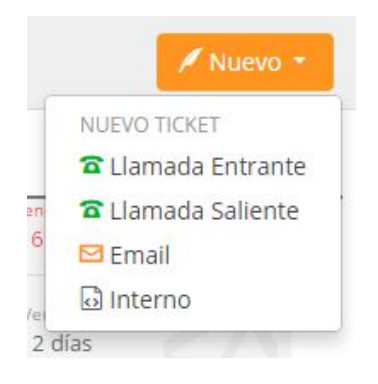

- Llamada Entrante: cuando alguien llama por teléfono, el agente que atiende deja registrada la llamada manualmente. (No se enviará Email al Cliente)
- Llamada Saliente: cuando un agente realiza una llamada a un cliente y desea que también quede registrada.(No se enviará Email al Cliente)
- **Email:** puede crear un ticket del tipo email, cuyo contenido le llegará a los destinatarios tal como si estaría enviando un email desde Outlook o algún webmail.
- Interno: es posible crear un ticket interno, el cuál solo será visto por los agentes de las áreas seleccionadas, sin ninguna interacción con los clientes. Esto puede ser útil por ejemplo cuando desee enviar un mensaje o noticia solamente a los empleados de la empresa.

Es una buena práctica registrar absolutamente TODAS las interacciones con los clientes, ya que se

irá generando un historial de conversaciones por los diferentes canales, ya sean tickets automáticos o tickets manuales. La idea es contar siempre con la mayor información de un cliente para poder responder los tickets de una mejor manera y así mejorar la experiencia del cliente.

# 3.d. Estados de Tickets.

El estado de un ticket nos indica en qué parte del proceso de atención al cliente está el caso, y que deberíamos hacer con él.

El cliente realiza una consulta o reclamo y el ticket se crea en estado PENDIENTE. . El agente recibe la notificación y lo responde. En el momento de responder el agente debe pensar si con su respuesta la consulta quedaría RESUELTO (desde el punto de vista del agente) y en ese caso debe RESOLVER el ticket. Si el agente responde y en realidad no le dá una solución al problema porque tiene que analizar el caso más en detalle, lo coloca en EN ESPERA .

Luego el cliente lee la respuesta, y si está conforme y califica, el ticket se coloca en estado CERRADO. Si el cliente no está conforme y vuelve a repreguntar, es decir continua la conversación, el ticket se coloca nuevamente como PENDIENTE.

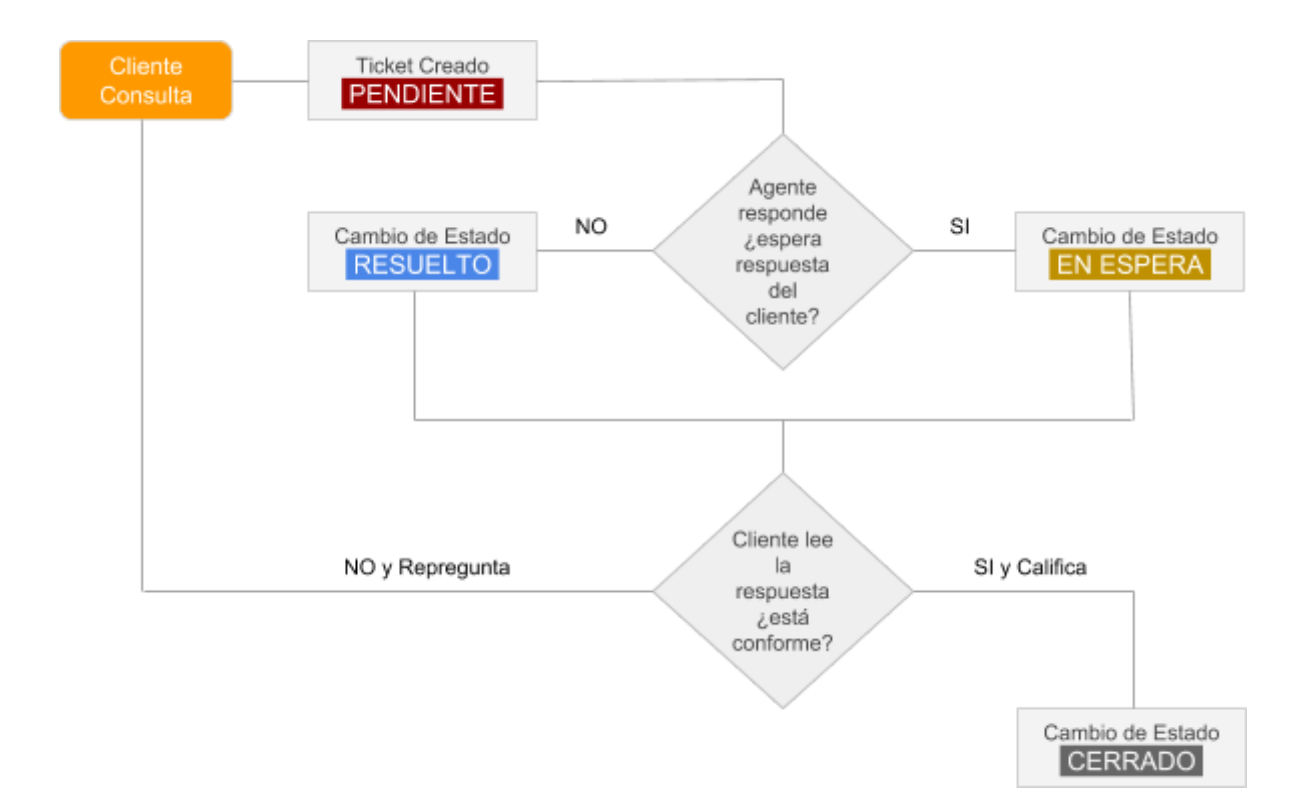

Pendiente: Es un ticket que requiere una respuesta por parte de un agente.

**En Espera:** Estamos esperando algo del cliente, del mismo agente que volverá sobre el ticket a la brevedad o bien estamos esperando alguna información un tercero para resolverle el caso al cliente. También este estado puede utilizarse para mantener un seguimiento de aquellos tickets importantes.

**Resuelto:** El agente considera que la pregunta es contestada correctamente y que es poco probable que el cliente no quede conforme. Los tickets resueltos pueden volver a estado pendiente si el cliente vuelve a preguntar sobre el mismo caso.

**Cerrado:** Un caso que ya fue resuelto y archivado. Los tickets cerrados no pueden ser re-abiertos por los clientes, solo por los agentes. Si un cliente responde un ticket en estado cerrado, el sistema considera como que se trata de un nuevo caso que debe tratarse de manera independiente, y un nuevo ticket es creado con el mismo asunto e información.

#### 3.e. Detalle de un Ticket.

Cuando realiza click sobre un ticket en el listado, e ingresa al detalle del ticket, usted visualizará una pantalla como la siguiente:

| Web 🖨 🛃 TCKETS 😁 CLIENTES 🐼 TARE              | AS 📸 OPORTUNIDADES 🛄 REPORTES                                           | 📞 🎄 🍓 Camila (Disponible) 🗸 |
|-----------------------------------------------|-------------------------------------------------------------------------|-----------------------------|
| Q Búsqueda Personalizada 👻 🖬 Camila Martin    |                                                                         | 🖊 Nuevo -                   |
| •                                             | Conversación Creada 26 junio 2017, 04:00pm<br>Grupo de Agentes: Soporte |                             |
| CAMILA MARTIN Conversaciones 25 0             | Camila Martin 🗲 soporte@wcentrix.com                                    | 26 junio 2017, 04:00pm ^    |
| Datos del Gierxe Cliente Trabajo              | Buenos días,                                                            |                             |
| EMAIL cmartin@wcentrix.com                    | Necesito asistencia para configurar los canales.                        |                             |
| TELEFONO                                      | sidsl                                                                   |                             |
| Campos                                        | A RESPONDER                                                             |                             |
| -                                             | A Nota M Pararditoria - A Transferir-                                   | ,                           |
| ASISTENCIA CONFIGURACIÓ #12869                |                                                                         |                             |
| Conversation                                  |                                                                         |                             |
| COD ALFANUMERICO #507W016-12869               |                                                                         |                             |
| ESTADO Pendiente -                            |                                                                         |                             |
| AGENTE Camila                                 |                                                                         |                             |
| GRUPO DE AGENTES SOporte                      |                                                                         |                             |
| PRIORIDAD (1: Baja, 5: Media, 10: Alta)       |                                                                         |                             |
| TIPO CONVERSACIÓN Sin Tipo                    |                                                                         |                             |
| Etiquetas                                     |                                                                         |                             |
| SENTIMIENTO C Neutral                         |                                                                         |                             |
|                                               |                                                                         |                             |
| lo ¿Esta conversación es una potencial venta? |                                                                         |                             |
| Crear Oportunidad de Venta                    |                                                                         |                             |
|                                               |                                                                         |                             |

Por un lado tendrá el cuadro con los datos del ticket en particular: Asunto, Estado, Agente asignado, área asignada, Prioridad, Tipo, Etiquetas, Animo del cliente

| Conversación Issue |                                               |
|--------------------|-----------------------------------------------|
| COD ALFANUMERICO   | #SOYW016-12869                                |
| ESTADO             | Pendiente -                                   |
| AGENTE             | Camila                                        |
| GRUPO DE AGENTES   | Soporte                                       |
| PRIORIDAD          | 5 (1: Baja, <mark>5: Media</mark> , 10: Alta) |
| TIPO CONVERSACIÓN  | Sin Tipo                                      |
| ETIQUETAS          | Etiquetas                                     |
| SENTIMIENTO        | ( Neutral                                     |

Automáticamente el sistema intenta encontrar dentro de la base de datos que ya posee y muestra la información en el Perfil Social de WebCentrix.

| CAMILA            | MARTIN        | Conversaciones | 75 0 |
|-------------------|---------------|----------------|------|
| Datos del Cliente | Cliente Traba | jo             |      |
| EMAIL             | cmartin@w     | centrix.com    |      |

Algo muy importante es la posibilidad de ver los Otras Actividades del Cliente, es decir todas las interacciones que el cliente ha tenido con la empresa en el pasado, por cualquier canal. De esta manera, el agente puede consultar esos tickets, y crear una respuesta mucho más adecuada y así mejorar la satisfacción del cliente.

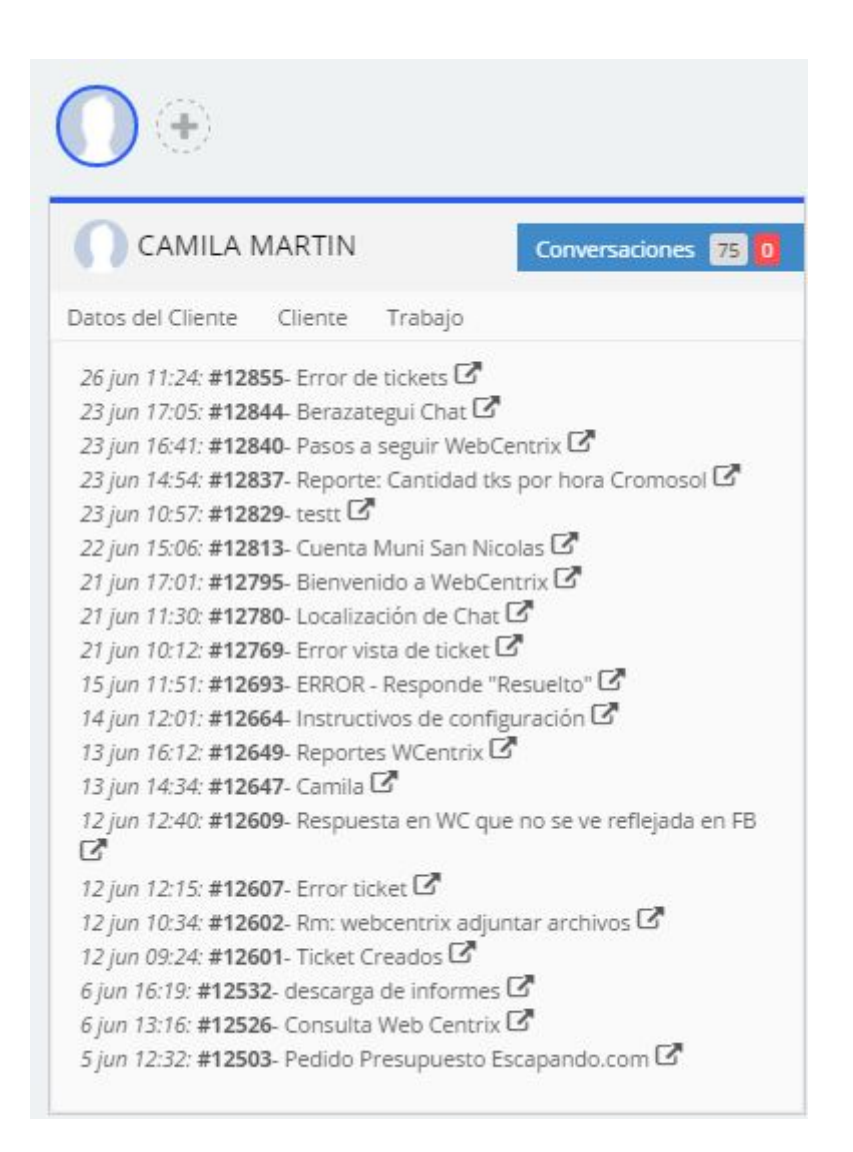

En relación a la respuesta, si el canal permite texto enriquecido se muestra un completo editor para redactar el texto. En el caso que sea por ejemplo un tweet o mensaje de Facebook, solo se mostrará un cuadro de texto simple, con un máximo de caracteres óptimo para que la respuesta sea perfectamente leída en el destino.

| PONDER                                                                                                    |            |
|----------------------------------------------------------------------------------------------------|------------|
| Camila → Comila Martin<br>© Respuestas <ul> <li>↓</li> <li>I</li> <li>I</li> <lii< li=""> <li>I</li> <li>I</li> <li>I</li> <li>I</li></lii<></ul> | [Cancelar] |
| [Adjuntar archivos]                                                                                                    |            |
| Dejar conversación Resuelto •                                                                                                    | ENVIAR @   |
|                                                                                                    | ONDER      |

En la gestión de un ticket es posible adjuntar imágenes, archivos links, etc:

### Por cuestiones de seguridad solo podrás adjuntar cualquiera de los siguientes formatos de

archivos: jpg - png - jpeg - bmp - gif - txt - doc - xls - pdf - csv - docx - xlsx - rtf - avi - mov m4v - mp4 - flv - 3gp - eml - msg - zip - rar - gzip - gz.

Los tickets respondidos por el agente vuelven al canal de origen. Por ejemplo si es un mail, vuelve la respuesta por mail. Si es un tweet vuelve la respuesta a Twitter. Si es una pregunta en MercadoLibre, el sistema sube la respuesta automáticamente de vuelta a MercadoLibre.

### Transferencia de Tickets.

A través del botón Transferir usted podrá delegar a otro Agente o Grupo el ticket que este gestionando.

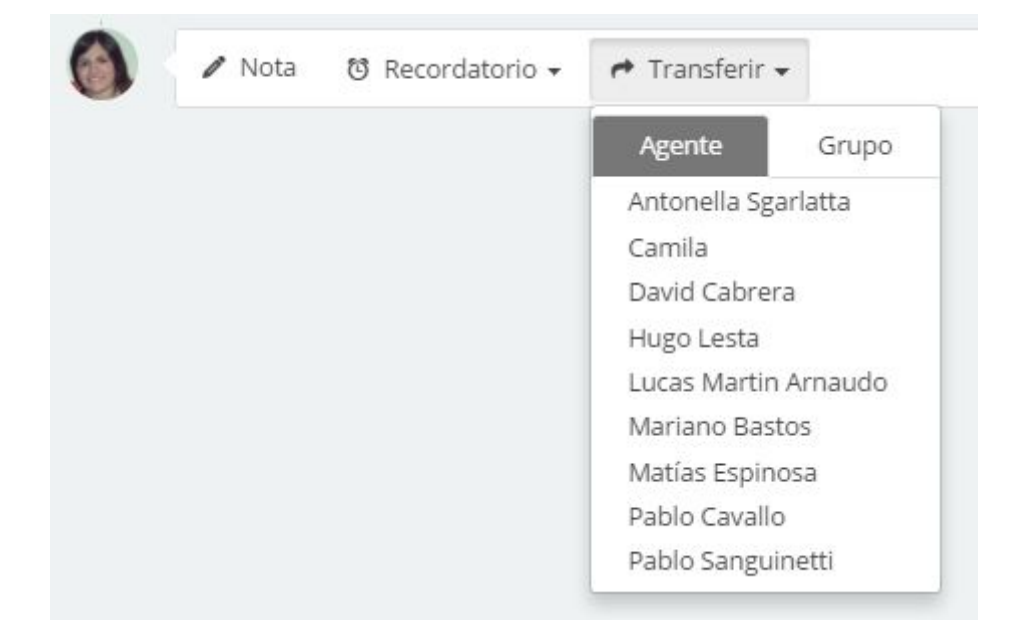

#### 5. Base de Conocimiento.

La base de conocimiento multicanal de WebCentrix le permite almacenar preguntas y respuestas prediseñadas que luego pueden ser utilizadas para responder los tickets de una manera más rápida y eficiente.

Para visualizar o editar la base de conocimientos, ingresar al menú Configuración -> Base de Conocimiento:

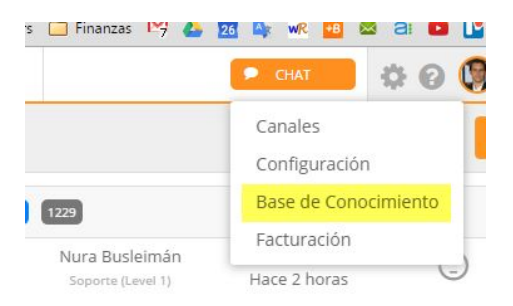

Luego ingresar a Base de Conocimiento Inicial haciendo click sobre la fila:

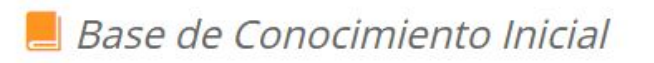

Aquí nos encontraremos con la posibilidad de agregar múltiples preguntas ordenadas por categoría, con su respectiva respuesta por Canal.

La base de conocimiento de WebCentrix tiene la particularidad de ser MULTICANAL, es decir por cada pregunta agregada, tendrás la posibilidad de agregar una respuesta por canal, por ejemplo una respuesta más extendida para el mail, una respuesta de 140 caracteres para Twitter, una respuesta muy personalizada para Facebook, etc.

Puedes agregar tantas categorías como desees. El objetivo de las categorías es organizar las preguntas para luego encontrarlas más fácilmente en ciertos lugares donde se muestran.

| Categorías        |   |
|-------------------|---|
| Ceneral           | 0 |
| 📕 (Sin Categoría) |   |
| • Agregar         |   |

Para agregar una pregunta, seleccionar una categoría en la izquierda, y luego presionar (+) Agregar Pregunta.

El siguiente paso es configurar la pregunta colocándole un título o nombre de pregunta, seleccionando las categorías a la que pertenece, asignando un acceso directo y editar la respuesta.

|          | Dreausta    |         | -    |       |        |    |   |    |          |     |    |                        |
|----------|-------------|---------|------|-------|--------|----|---|----|----------|-----|----|------------------------|
|          | Pregunta    |         | Nu   | evo a | artícu | lo |   |    |          |     |    |                        |
| (        | Categoría   |         | 🕑 Ge | nera  | ıl     |    |   |    |          |     |    |                        |
|          | Acceso dire | ecto    | @    |       |        |    |   |    |          |     |    |                        |
| 🕶 🔀 Resp | ouesta para | e Email |      |       |        |    |   |    |          |     |    |                        |
|          | oen Sans 👻  | 14 🗸    | В    | I     | U      | A  | • | I  | <b>]</b> | ≣.• | 90 | Variables <del>-</del> |
|          |             |         |      |       |        |    |   |    |          |     |    |                        |
|          |             |         |      |       |        |    |   |    |          |     |    |                        |
|          |             |         |      |       |        |    |   |    |          |     |    |                        |
|          |             |         |      |       |        |    |   |    |          |     |    |                        |
|          |             |         |      |       |        |    |   |    |          |     |    |                        |
|          |             |         |      |       |        |    |   | \$ |          |     |    |                        |

Podrás editar la respuesta para Email, para Facebook, Twitter, MercadoLibre, todas distintas si lo deseas. El sistema automáticamente insertará al ticket la respuesta del canal que corresponda según el origen del ticket.

El acceso directo es una palabra corta precedida por un @ que podrás utilizar cuando estás respondiendo un ticket, sin dejar el teclado. Si escribes @precios por ejemplo y tienes una pregunta pre-cargada con ese acceso directo, el sistema automáticamente reemplazará el "@precios" por el contenido de la respuesta correspondiente. Para finalizar presionar el botón [Guardar].

### 5.a. Respuestas Prediseñadas.

Cuando estás respondiendo un ticket, puedes utilizar las respuestas prediseñadas que cargaste previamente en tu base de conocimientos.

Una forma de seleccionar respuestas es presionando el botón @Respuestas en la parte superior del cuadro de texto de respuesta.

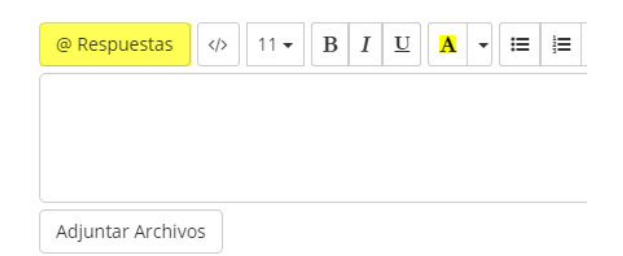

Aparecerá un panel a la derecha para buscar la respuesta, y al hacerle click se insertará donde estaba el cursor en el cuadro de texto.

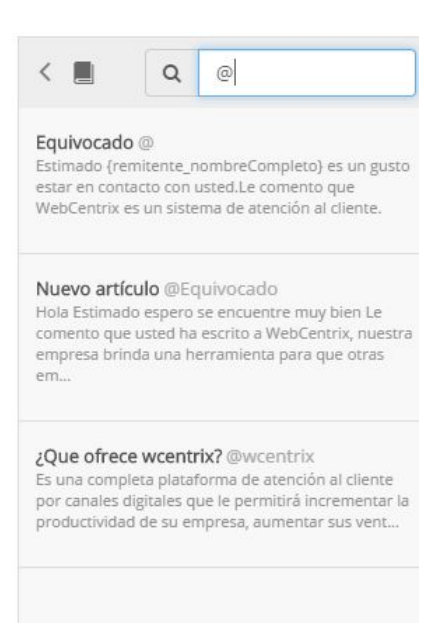

Otra forma es escribir directamente el @ seguido de la palabra, y seleccionar la respuesta con el teclado y la tecla <Enter>.

#### 6. Análisis de Sentimiento.

WebCentrix cuenta con una característica innovadora que le permite maximizar la calidad de su atención al cliente.

Por medio de una tecnología de aprendizaje semántico, el sistema intenta darse cuenta cuando una consulta es un reclamo o un comentario negativo, y lo prioriza, lo coloca arriba de todo en la lista de tickets para que los agentes puedan atender primero aquellos casos que son más críticos o urgentes.

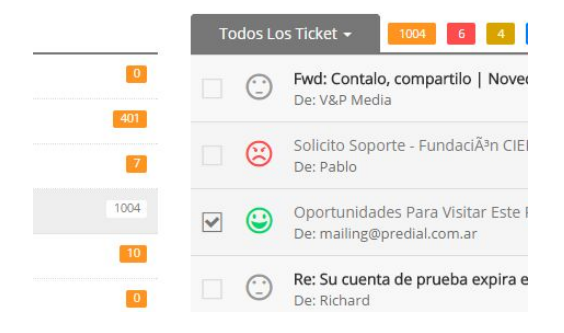

Si bien el sistema detecta el sentimiento con cierta probabilidad, es posible que sea incorrecto o que no haya detectado sentimiento alguno (Neutral). En ese caso, realizando click sobre la carita en el detalle de un ticket es posible cambiar de ánimo al ticket, lo que le permite al sistema seguir aprendiendo.

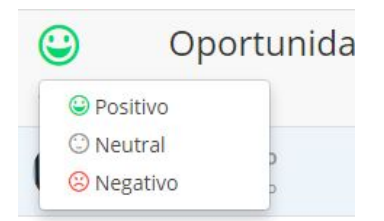

Así mismo, el sistema va guardando todos los ánimos de los tickets de un cliente y luego cataloga al cliente como Cliente Contento, Neutral o Enojado.

Es posible también crear filtros en base al ánimo, por ejemplo un filtro de tickets positivos, otro neutrales y otro filtro más de tickets negativos.

#### 7. Clientes.

El módulo de Clientes es el otro gran módulo muy importante en la plataforma WebCentrix. Desde aquí podrá visualizar todos los clientes que alguna vez se hayan contactado con su empresa.

| 🗢 Lista                 |                                                                                                    | 🎝 Nuevo Cliente         |
|-------------------------|----------------------------------------------------------------------------------------------------|-------------------------|
| 🕈 Filtros 🤰 🗢 🌆 🤉       |                                                                                                    | 土 Importar 👌 Exportar 🗍 |
| Todos Los Clientes 5790 | O Seleccionados [Limpiar] Agente ▼ Grupo ▼ Mas ▼                                                                                                    |                         |
| Mis Clientes 276        | □ ☆ ① aa Ditima actividad: Hace unos segundos B alejandro@orlando                                                                                                    | >-srl.com.ar            |
|                         | □ ☆ ① Tienda de Instrumentos<br>Última actividad: Hace 2 horas Im 중                                                                                                    | .com Q                  |
|                         | □ ☆ O Virginia<br>Útima actividad: Hace 2 horas                                                                                                    | Q                       |
|                         | □     ☆     Ias PABLO DISEÑO     Image: spablo@outlook.       ○     Útima actividad: Hace 2 horas     Image: spablo@outlook.                                                                                                    | com Q                   |
|                         | □ ☆ O Germán6666 Bernán6666 Bernán6666 Bernán6666 Bernán66666 Bernán6666 Bernán6666 Bernán6666 Bernán6666 Bernán6666 Bernán6666 Bernán6666 Bernán6666 Bernán6666 Bernán6666 Bernán6666 Bernán6666 Bernán6666 Bernán6666 Bernán6666 Bernán6666 Bernán6666 Bernán6666 Bernán6666 Bernán6666 Bernán6666 Bernán6666 Bernán6666 Bernán66666 Bernán66666 Bernán66666 Bernán6666 Bernán6666 Bernán6666 Bernán6666 Bernán6666 Bernán6666 Bernán6666 Bernán6666 Bernán6666 Bernán66666 Bernán6666 Bernán6666 Bernán6666 Bernán6666 Bernán6666 Bernán6666 Bernán6666 Bernán666666 Bernán666666 Bernán6666 Bernán6666 Bernán6666 Bernán6666 Bernán6666 Bernán6666 Bernán6666 Bernán6666 Bernán6666 Bernán6666 Bernán6666 Bernán6666 Bernán6666 Bernán6666 Bernán6666 Bernán6666 Bernán6666 Bernán6666 Bernán6666 Bernán6666 Bernán6666 Bernán6666 Bernán666 Bernán6666 Bernán6666 Bernán666 Bernán666 Bernán6666 Bernán666 Bernán6666 Bernán666 Bernán666 Bernán666 Bernán666 Bernán666 Bernán666 Bernán666 Bernán666 Bernán666 Bernán666 Bernán666 Bernán666 Bernán666 Bernán666 Bernán6666 Bernán6666 Bernán66666 Bernán66666 Bernán666666 Bernán666666 Bernán66666 Bernán66666666666666666666666666666666666 | nail.com                |
|                         | □ ☆ O Tarragona<br>Útima actividad: Hace 3 horas                                                                                                    | a.cl Q                  |
|                         | □ ☆ O Administracion Eva Magic S.A.<br>Última actividad: Hace 3 horas  □ administracion2@<br>ûtima actividad: Hace 3 horas                                                                                                    | avamagic.com.ar Q       |

**Filtros:** al igual que tickets podrá crear filtros de clientes según ciertas condiciones en sus campos, por ejemplo Mis Clientes (clientes agregados por yo como agente), o Clientes VIP.

**Grupos:** además de filtros, es posible agrupar los contactos por grupos. Sería similar a las etiquetas de tickets.

Agentes: puede buscar los clientes que pertenezcan a determinado agente en particular.

**Compañías:** también puede visualizar los clientes que pertenezcan a cierta empresa o compañía.

Al ingresar al detalle de un cliente visualizará un timeline con todas las interacciones de este cliente particular en el tiempo y por cualquier canal.

| Web dentrik de tickets 😌 cuentes 🕼 ta                                                                                                    | REAS 🚔 OFORTUNIDADES 🕍 REPORTES                                                                                                    | la (Disponible) |
|----------------------------------------------------------------------------------------------------|----------------------------------------------------------------------------------------------------|-----------------|
| Camila Martin                                                                                                    | and the second second second second second second second second second second second second second second second                                                                                                    | evo Cliente     |
| Camila Martin 🔹 🗾 🗇                                                                                                    | 8                                                                                                    |                 |
| Agregar contentant                                                                                                    | smpe_                                                                                                    | Filtrar +       |
| Details Clent Trabajo                                                                                                    | Asistencia configurandon (f<br>Bueno dia, Necesila asistencia para configurar los canales, sitas<br>Regionder                                                                                                    | #12869          |
| Constantial controls     Schwarts       Constantial controls     Schwarts       Markanges     Converse Antonno 15       Schwarts     Controls       Schwarts     Schwarts       Schwarts     Schwarts       Schwarts     Schwarts       Schwarts     Schwarts       Schwarts     Schwarts       Schwarts     Schwarts | Encode de tackasts Eff<br>histo Enderlos, for los press que me envolus no comprends en que momentos se la "Itolques" el total. Los momos no la ven que esten siendo editados por alguen más ¿Me detaites un polo más al le ayudo? Además las recuendo que siengre para que polarmos darle may<br>cateridad a la impuesta porgan en c                     | #12855<br>X     |
| Combiner con otro Cherka.                                                                                                    | Berzantegi Chet d <sup>2</sup><br>Cuando el suarrol To quiere abre un chat desde la notificación la pesaña de char queda raganda, en blanco, Delle regresar dede una vertana de incegnito para poder segar la gestion. Camita MarcinEpesaña de cuentas / WebCentris / Heb Deak Revolución<br>Reponder                                                    | #12844          |
| Res Control Res                                                                                                    | Passes a segur WebControx Cf<br>Hold Marling, Un guzos haber estado en contacto con vos De acuentos a lo que habitamos en el cal se dejo los pendientes au continuamos con la implementación: • Lista de tipositupopos para destificación de los reclamos. • Determinan cualtes serán los Grupos de agentes de<br>WebContros y rivens de ex<br>Responder | #12840          |

Al costado izquierdo están el perfil social, algunos datos del perfil de twitter y facebook en el caso que estén asociados al cliente.

Del costado derecho podrá visualizar el ánimo del cliente, con sus respectivas consultas positivas, neutras y negativas. También un Índice de Satisfacción basado en sus calificaciones y un resumen de las oportunidades de negocio que fueron asignadas al cliente.

Los agentes pueden agregar un comentario simple que deseen que quede asociado al cliente, pueden también asignar una tarea o una oportunidad de venta.

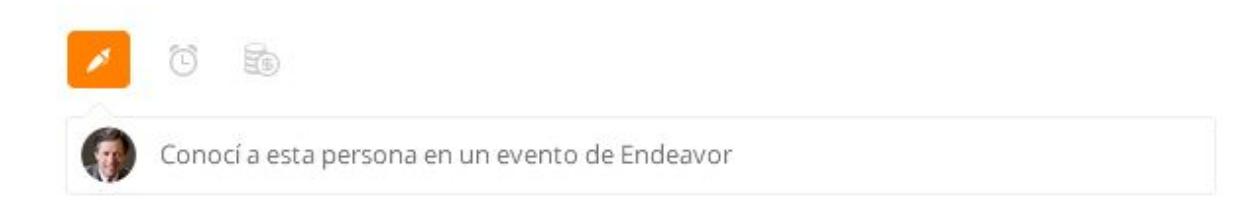

### 10. Configuración opciones generales de Sistema

10.a. Opciones Generales del Sistema

| General                   |                                                                                                    |
|---------------------------|----------------------------------------------------------------------------------------------------|
| Remitente                 | WebCentrix / Soport         tk.wcentrix@wcentrix.net                                                          |
| Zona Horaria              | (UTC-03:00) Buenos Aires 🔹                                                                                    |
| Publicidad                | O Mostrar publicidad de WebCentrix en los mails y chat online. Para desactivarlo se requiere una cuenta POWER |
| Calificación              | Permitir a los clientes calificar la atención de los Agentes.                                                 |
| Cierre automático         | Cerrar automáticamente los tickets resueltos despues de 96 horas.                                             |
| Email de Cierre de Ticket | Envíar solo si el Ticket NO fue calificado 🔻                                                                  |

**Remitente:** nombre y email del remitente que será usado para todos los emails que salgan de la plataforma, incluídas las respuestas de los agentes a los tickets.

**Zona Horaria:** seleccione correctamente la zona horaria a la que pertenece su ciudad así se visualizan adecuadamente las horas en el sistema de acuerdo a su locación.

Calificación: seleccionar esta opción para permitir a los clientes calificar la atención de los Agentes.

**Cierre Automático:** seleccionar esta opción para cerrar de manera automática (luego de un tiempo estimado) los tickets Resueltos.

Email de cierre automático: seleccionar a qué tickets se enviará la solicitud de calificación.

### 10.b.Tipos y Subtipos de Tickets: permiten identificar el Motivo de contacto.

| Tipos de Ticket       |                          |                        |                      |         |  |
|-----------------------|--------------------------|------------------------|----------------------|---------|--|
| Los tipos permiten io | lentificar el motivo por | r el cual el cliente s | e contacta con la em | ipresa. |  |
| 📥 Comercial           |                          |                        |                      |         |  |
| • Enterprise          |                          |                        |                      |         |  |
| • Power               |                          |                        |                      |         |  |
| + Nuevo Subtipo       |                          |                        |                      |         |  |

#### 10.c. Lista Negra:

Los tickets que estén ingresados en la "lista negra" ingresarán automáticamente a la bandeja de Spam.

| Lista N | egra                 |                                                                                                |
|---------|----------------------|------------------------------------------------------------------------------------------------|
| ?       | Los tickets que ingr | esen de clientes que estén en lista negra automáticamente son colocados en la bandeja de Spam. |
|         | Emails               | 2172 direcciones en la lista (7 en los últimos 7 días).                                        |

Todos los emails, y usuarios de redes sociales marcados como Spam desde el módulo de Tickets, podrán ser visualizados y si es necesario quitados de la lista negra.

#### 10.d. Campos personalizados de Tickets:

Los tickets pueden tener campos personalizados. Solo en el caso que sea necesario, puede gestionar desde aquí algún atributo de los tickets que desea que siempre aparezca en las propiedades del detalle de ticket.

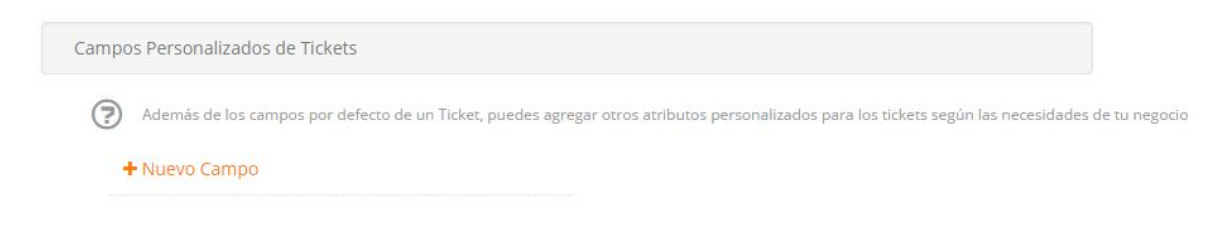

**10.e. Campos personalizados de Clientes:** Permite agregar atributos personalizados.

| Cliente | 25                                                                                                    |  |
|---------|----------------------------------------------------------------------------------------------------|--|
| Cam     | pos Personalizados de Clientes                                                                                                    |  |
| ?       | Además de los campos por defecto de un Cliente, puedes agregar otros atributos personalizados con detalles adicionales del cliente. |  |

### 10.f. Avisos por Email:

Puedes editar y desactivar los avisos de Email que llegarán a los Clientes y Agentes.

| Puedes editar el contenido o desactivar l | los avisos que la plat | aforma envía por email cuando su | cede algún even | to.       |
|-------------------------------------------|------------------------|----------------------------------|-----------------|-----------|
| ☑ [Ticket Creado]                         | = /                    | 🕐 Agentes del Área               | SI              | Restaurar |
| ☑ [Ticket Creado]                         | <b>a</b>               | A Cliente                        | SI              | Restaurar |
| ☑ [Ticket Respuesta]                      | <b>a</b>               | A Cliente                        | SI              | Restaurar |
| 🖾 [Nueva Calificación]                    | <b>a</b>               | Agentes del Área                 | SI              | Restaurar |
| ☑ [Nueva Calificación]                    | <b>a</b>               | A Cliente                        | SI              | Restaurar |
| ☑ [Ticket Transferido]                    |                        | Agentes del Área                 | SI              | Restaurar |
| 🖾 [Reapertura Ticket]                     |                        | Agentes del Área                 | SI              | Restaurar |
| [Cierre automático Ticket]                | -                      | A Cliente                        | SI              | Restaurar |

### 10.g. Horarios de Atención.

(sólo para clientes Pagos)

| Horarios de atención      |                      |             |   |  |  |
|---------------------------|----------------------|-------------|---|--|--|
| Es la hora 10:46:02. Mi e | mpresa está actualme | nte Abierta |   |  |  |
| 🕑 domingo                 | 0:00                 | 24:00       | • |  |  |
| 🕑 lunes                   | 08:00                | 20:00       | • |  |  |
|                           | 08:00                | 20:00       | • |  |  |
| miércoles                 | 08:00                | 20:00       | • |  |  |
| 🕑 jueves                  | 08:00                | 20:00       | • |  |  |
| viernes                   | 08:00 •              | 20:00       | • |  |  |
| 🕑 sábado                  | 08:00                | 15:00       | • |  |  |

# 11. Agregar y configurar agentes

#### Para agregar un Nuevo Agente se deben seguir los siguientes pasos:

Ir al icono de Configuración que se encuentra en la parte Superior derecha de la página, de allí seleccionar la opción "Configuración" - "Agentes".

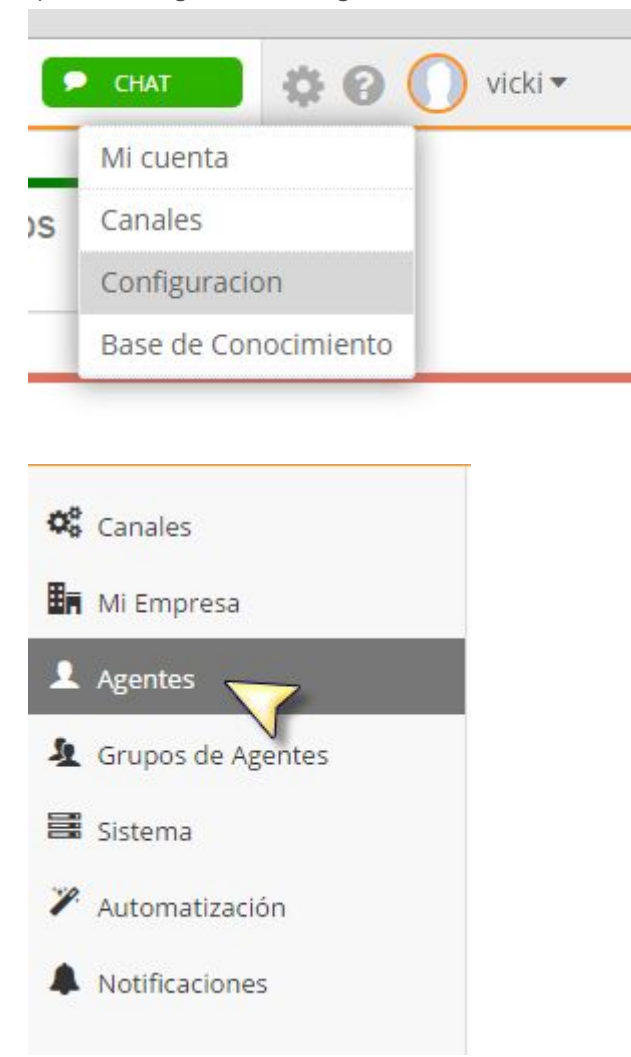

Para agregar un nuevo Agente, hacer click en "Nuevo Agente" que se encuentra en el lado derecho de la

pantalla.

| ⊠ Invitar  | Nuevo Agente |
|------------|--------------|
| in invitar | Nuevo Ageno  |

Se abrirá la siguiente ventana, donde deberá ingresar los datos solicitados por el Sistema.

| Apodo                            |
|----------------------------------|
| Nombre                           |
| email@dominio.com                |
| *                                |
|                                  |
| Usuario                          |
|                                  |
| •                                |
| Agregar Agente                   |
| Tickets asignados y de las áreas |
|                                  |
|                                  |

En la opción **"Permisos"** Usted podrá seleccionar entre las opciones de "Supervisor"/ "Operador". Y si prefiere que pueda ver todos los tickets de las áreas en las que se encuentra o sólo los que le hayan sido asignados. Una vez finalizada la configuración, seleccione **"Guardar "** y el mismo aparecerá en el listado correspondiente.

| Agentes                                                                                           | Q |
|---------------------------------------------------------------------------------------------------|---|
| Rerega los Agentes que interactuarán con los clientes. Podrás arrastrarlos a las áreas de arriba. |   |
| 😥 David Cabrera                                                                                   |   |
| 🕥 yahoo Cabrera                                                                                   |   |
| Poble Cavelle                                                                                     |   |

Para facilitar la búsqueda usted podrá utilizar la opción de "buscar" ingresando el nombre o iniciales del Agente al cuál desea acceder.

#### "Recuerde que podrá asignar un Agente a un Área especifica arrastrando el nombre del mismo hasta el Área deseada"

#### Editar Agentes:

Para Configurar las opciones del Agente, el mismo debe haber sido previamente cargado en el Sistema. Hacer click sobre el nombre del Agente que desea Configurar y aparecerá la ventana que utilizó para crearlo para que pueda modificar todos los datos que necesite.

Aquí Usted podrá modificar cualquiera de los campos que se visualizan, como también definir áreas a las cuales este Agente podrá acceder y otorgar permiso de "Supervisor" u "Operador" según su función.

#### Definir Grupos a los que pertenecerá:

Para definir las áreas correspondientes a cada Agente, seleccionar sobre el sigo "+" que se encuentra junto con la inscripción Grupos de agentes, alli se desplegará un menú de opciones las cuales podrán ser ingresadas con un sólo click.

| Grupos de Agentes | Mistencia Chat |   |
|-------------------|----------------|---|
| 1                 | Consultas      |   |
|                   | Enterprise     |   |
|                   | Payment        |   |
|                   | Soporte        |   |
|                   | Sugerencias    |   |
| 5551 0565         |                | _ |

En la opción "Permisos", se desplegará una solapa con las opciones que pueden asignarse al Agente.

También usted podrá definir el nivel de visualización e interacción de cada Agente con los Tickets que ingresan a su plataforma, pudiendo permitir el acceso a los "Tickets asignados a él y a las áreas a las que pertenece" o bien "sólo a los tickets asignados a él", como así también, la posibilidad de eliminarlos.

| Rol                       |                |
|---------------------------|----------------|
| Nor                       |                |
| Supervisar <mark>a</mark> | Agregar Agente |
|                           |                |

Permitir eliminar Tickets

Una vez completado los datos, presionar "Guardar Agente" para completar exitosamente el proceso.

Guardar Agente

Con esta acción quedará completo el perfil que ha seleccionado para su Agente, el mismo puede ser modificado cunado Usted lo requiera.

# 12. Configurar grupo de agentes

Webcentrix te permite crear y mostrar áreas para una mejor representación de tu empresa en nuestra plataforma.

Para realizar la configuración de Areas, deberá ingresar a "Configuraciones" - "Grupos de Agentes" y hacer click en Nuevo Grupo.

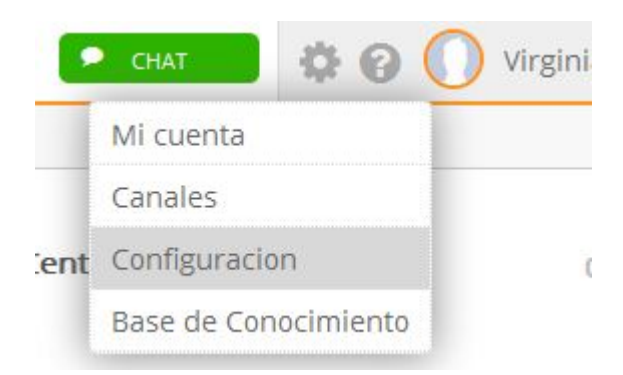

| O Canales             | Grupo de Agentes (Areas) | Nuevo Grupo |
|-----------------------|--------------------------|-------------|
| 🛃 Mi Empresa          |                          |             |
| 1 Agentes             |                          |             |
| a Grupos de Agentes 🌟 |                          |             |
| Sistema               |                          |             |
| 🎢 Automatización      |                          |             |
| Notificaciones        |                          |             |
|                       |                          |             |
|                       |                          |             |
|                       |                          |             |
|                       |                          |             |
|                       |                          |             |
|                       |                          |             |
|                       |                          |             |

Se mostrará un listado sobre el cuál usted podrá interactuar de forma sencilla e ir agregando los datos correspondientes.

# Grupo de Agentes (Areas)

| Nombre de Grupo        |                    |
|------------------------|--------------------|
| Canales                |                    |
| Profundidad de Bandeja | 0                  |
| SLA                    | 0                  |
| Tipo de Asignación     | •                  |
| Mail Personalizado     | Configurar (email) |
|                        | conigural semans   |
| AGENTES EN ESTE GRUPO  | conigurar semane   |
| AGENTES EN ESTE GRUPO  |                    |

- Nombre del grupo: Denominación con la que reconocerá a los agentes del área.

- Canales: Podrá ver desde aquí en que canales se encuentra asignado ese Grupo.

- **Profundidad de la bandeja:** Límite de cantidad de tickets que pueden haber asignados a cada agente del grupo. Son la cantidad de tickets que puede tener al mismo tiempo como Pendientes..

- **SLA:** Desde aquí se puede configurar la cantidad de horas que puede pasar un ticket en Estado Pendiente o En Espera antes de vencerse.

- **<u>Tipo de Asignación</u>**: Desde aquí se podrá configurar cómo se realizará la asignación de los tickets dentro del grupo una vez que comiencen a ingresar. Existen diferentes tipos de asignación:

Sin asignar: Los tickets ingresarán sin agente asignado y todos los agentes que tengan visibilidad del mismo podrán atenderlo.

Circular consecutiva: Los tickets se irán asignando uno a uno a los agentes que se encuentren disponibles. Nombre del agente: Todos los tickets que ingresen aparecerán asignados a un mismo agente.

- Mail personalizado: Desde aquí se podrá colocar un email desde el cuál se envíen a los clientes los correos que se generen desde el Grupo.

- Agentes del Grupo: Podrás ver todos los agentes asignados a ese grupo y también agregar más agentes al mismo.

#### 12.a. Configurar agente como observador

Cuándo se configura un agente como Observador dentro de un Grupo el mismo tendrá la posibilidad de visualizar el contenido del ticket, dejar comentarios pero NO responderle al cliente ni modificar algún dato. Para configurar un agente como observador dentro de un grupo será necesario:

- Ingresar en Configuración> Grupo de Agentes:

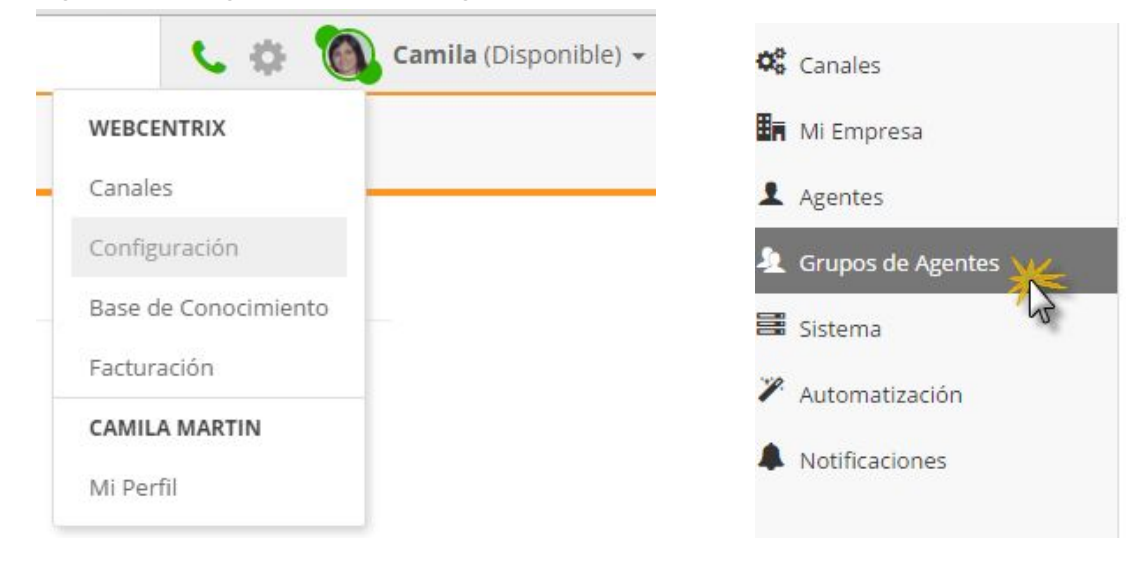

- Ingresar en alguno de los grupos:

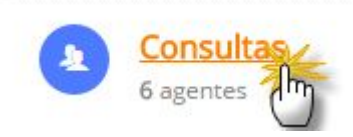

- Si el grupo ya tiene agentes, para configurarlos como observadores debemos hacer click en el ícono en cada uno de los agentes que queramos:

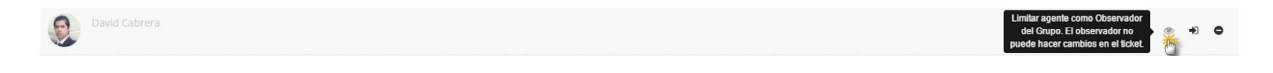

- Si el agente no se encuentra en el grupo puedo agregarlo y realizar la misma acción que el apartado anterior. Los agentes que sean observadores se distinguirán por el color del ícono de observación que aparecerá en verde.

Para finalizar hacer Click en Guardar y ya quedarán los agentes observadores configurados.

# 13. Automatización.

En WebCentrix podès acceder a un completo módulo par cargar reglas de automatización. De esta forma la plataforma realizará de manera automática algunos procesos que necesites.

| 🛇 Canales                                                  | Reglas de Automatización                                          |                                                                                 |                                                                                                    | Nueva Regla |
|------------------------------------------------------------|-------------------------------------------------------------------|---------------------------------------------------------------------------------|----------------------------------------------------------------------------------------------------|-------------|
| Mi Empresa                                                 | CAmbio<br>Ticket Creado (Siempre)                                 | TODAS LAS COMPLICIONES<br>• Asunto CONTIENE Cambio                              | ACCIONES.                                                                                                | 8           |
| <ul> <li>Grupos de Agentes</li> <li>Sistema</li> </ul>     | destacar pruebas tn     Ticket Creado (Siempre)                   | TODAS LAS CONDICIONES<br>• Email Cliente IGUAL fmalerba@gmail.com               | ACCIONES<br>Cambiar Prioridad: 10 +incrementar Prioridad                                                 | ۵           |
| <ul> <li>Automatización</li> <li>Notificaciones</li> </ul> | fb Ventas     Ticket Creado (Siempre)                             | TODAS US CONDICIONES<br>Contenido CONTIENE precio, pago<br>Canal IGUAL Facebook | Acciones  Cambiar Area: Enterprise                                                                       | 8           |
|                                                            | <ul> <li>Fraude<br/>Ticket Creado (Horario no laboral)</li> </ul> | • Contenido CONTIENE fraude, robo                                               | ACCIONES<br>• Enviar email a Agente: (David Cabrera) Robo                                                | đ           |
|                                                            | Insulto<br>Ticket Creado (Siempre)                                | TODAS LAS CONDICIONES<br>Contenido CONTIENE tonto, fraude                       | Acciones<br>Cambiar Prioridad: 10 Asignar Prioridad<br>Cambiar Area: Enterprise                          | <b>a</b>    |
|                                                            | <ul> <li>Insultos<br/>Ticket Creado (Siempre)</li> </ul>          | CONDICIONES     CONTIENE Tonto                                                  | ACCIONES  Cambiar Prioridad: 10 Asignar Prioridad                                                        | ũ           |
|                                                            | Nueva Regla<br>Ticket Creado (Siempre)                            | tobAs US CONDICIONES<br>• Contenido CONTIENE fraude                             | ACCONES<br>Cambiar Area: Soporte<br>Cambiar Prioridad: 10 Asignar Prioridad<br>Agregar Eliqueta: Payment | 8           |
|                                                            | Nueva Regla<br>Ticket Creado (Siempre)                            | TODAS LAS CONDICIONES<br>• Contenido CONTIENE fraude                            | ACCIONES<br>Cambiar Area: Soporte                                                                        | ۵           |

Para crear nuevas reglas debés hacer click en "Nueva Regla" y se abrirá el siguiente panel de configuración.

# Reglas de Automatización.

| Nombre de Regla       |             |  |
|-----------------------|-------------|--|
|                       | Nueva Regla |  |
| Activa                | NO          |  |
| EVENTO                |             |  |
| Ticket Creado         | •           |  |
| TODAS LAS CONDICIONES |             |  |
| + Agregar Condición   |             |  |
| ACCIONES              |             |  |